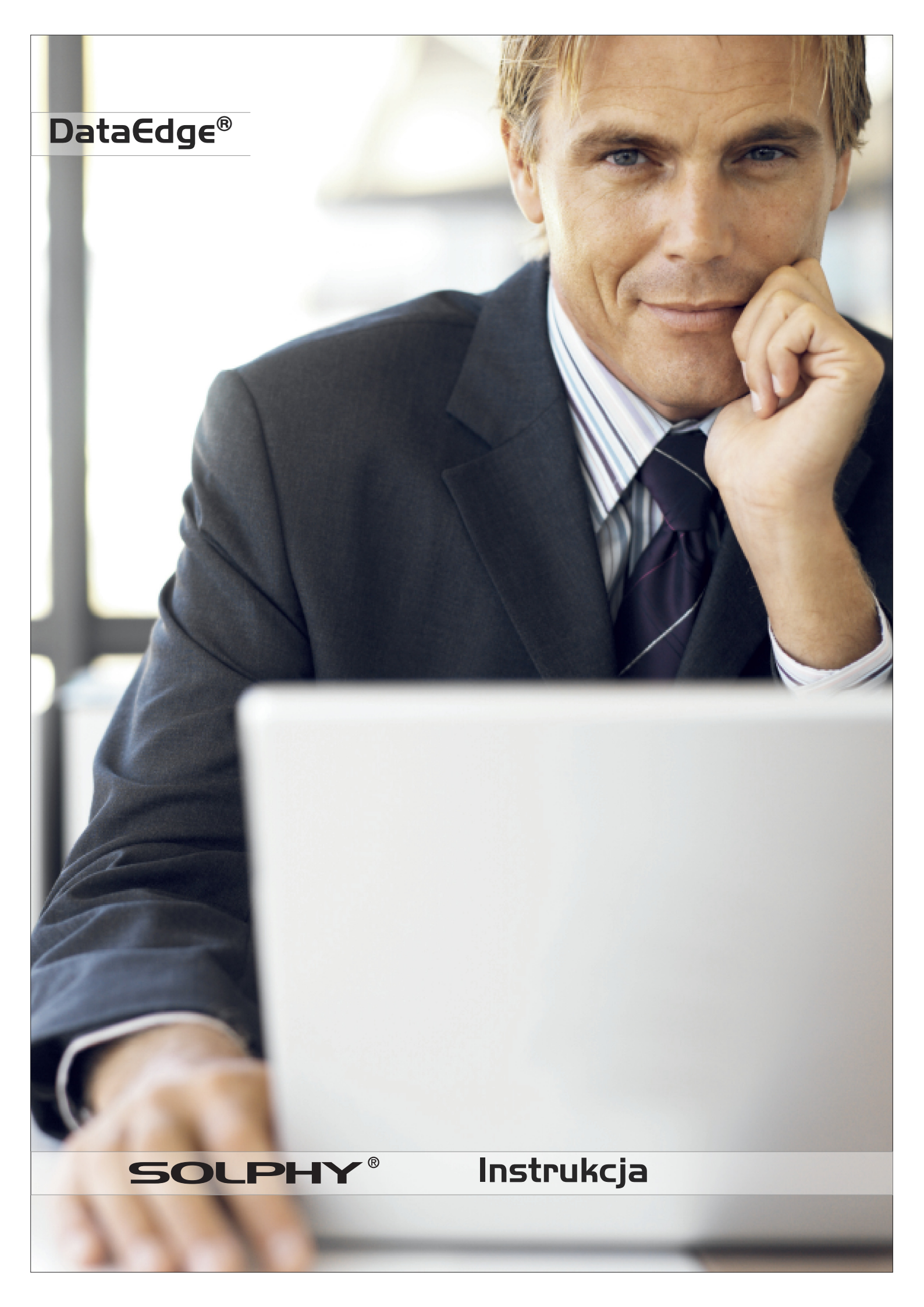

### Spis treści:

| 1.0  | Ustawienia sieciowe.                                                               |    |
|------|------------------------------------------------------------------------------------|----|
| 1.1  | Kontiguracja nazwy sieciowej4                                                      | 1  |
| 1.2  | Konfiguracja nazwy domeny4                                                         | 1  |
| 1.3  | Konfiguracja serwerow nazw                                                         | +  |
| 1.4  | Konfiguracja domysinej bramy dla połączenia z internetem                           | +  |
| 1.5  | Kontiguracja interrejsow sieciowych.                                               | 1  |
| 1.0  | Koniiguracja agregacji4                                                            | ŧ  |
| 20   | Lletawionia ustua siosiowych                                                       |    |
| 2.0  | Konfiguracia usługi Windows Notwork                                                | 5  |
| 2.1  | Konfiguracja usługi Annia Eiling Protocol                                          | 5  |
| 2.2  | Konfiguracia usługi Apple Filing Frotocol                                          | 5  |
| 2.0  | Konfiguracia usługi internet 6001 i totocol.                                       | 5  |
| 2.4  | Konfiguracia ustugi Tile Indisier Protocol                                         | 3  |
| 2.0  | Konfiguracia ustugi Antici Renlication Protocol                                    | 5  |
| 2.0  | Konfiguracia usługi Network File System                                            | 5  |
| 2.8  | Unichamianie usług                                                                 | 5  |
| 2.9  | Zatrzymywanie usług.                                                               | 5  |
| 2 10 | Konfiguracia autostartu                                                            | 5  |
|      |                                                                                    |    |
| 3.0  | Konfiguracia panelu administracvinego.                                             |    |
| 3.1  | Ograniczenie dostepu do panelu administracvinego.                                  | 7  |
| 3.2  | Zmiana hasła dostępu do panelu administracyjnego                                   | 7  |
| 3.3  | Konfiguracia usługi powiadamiania                                                  | 7  |
| 3.4  | Eksportowanie ustawień systemowych                                                 | 7  |
| 3.5  | Importowanie ustawień systemowych                                                  | 7  |
| 3.6  | Aktywowanie dostępu do urządzenia przez terminal SSH                               | 3  |
| 3.7  | Aktualizacja oprogramowania.                                                       | 3  |
| 3.8  | Przywracanie systemu z kopii bezpieczeństwa.                                       | 3  |
|      |                                                                                    |    |
| 4.0  | Ustawienia zegara.                                                                 |    |
| 4.1  | Ustawienia strefy czasowej                                                         | 3  |
| 4.2  | Ustawienia zegara systemowego                                                      | 3  |
| 4.3  | Zmiana formatu wyświetlania daty i czasu                                           | 9  |
| 4.4  | Synchronizacja zegara systemowego z serwerem NTP.                                  | 9  |
|      |                                                                                    |    |
| 5.0  | Konfiguracja przestrzeni dyskowej.                                                 |    |
| 5.1  | Inicjalizacja dysku twardego                                                       | 9  |
| 5.2  | Tworzenie jednostki logicznej RAID.                                                | 9  |
| 5.3  | Wymiana dysku twardego                                                             | 9  |
| 5.4  | Dodawanie zapasowych dysków twardych do jednostki logicznej RAID1                  | 10 |
| 5.5  | Usuwanie dysku twardego z jednostki logicznej RAID1                                | 10 |
| 5.6  | Usuwanie dysku twardego z urządzenia1                                              | 10 |
| 5.7  | Usuwanie jednostki logicznej RAID1                                                 | 10 |
| 5.8  | Tworzenie grupy woluminów1                                                         | 10 |
| 5.9  | Powiększanie grupy woluminów o dodatkowe dyski twarde lub jednostki logiczne RAID1 | 10 |
| 5.10 | Usuwanie grupy woluminów1                                                          | 10 |
| 5.11 | Usuwanie dysku twardego lub lub jednostki logicznej RAID z grupy woluminów1        | 11 |
| 5.12 | Migrowanie danych z dysku twardego lub jednostki logicznej RAID1                   | 11 |
| 5.13 | Tworzenie woluminu logicznego1                                                     | 11 |
| 5.14 | Powiększanie woluminu logicznego1                                                  | 11 |
| 5.15 | Tworzenie systemu plików1                                                          | 11 |
| 5.16 | Montowanie woluminu logicznego1                                                    | 11 |
| 5.17 | Odmontowywanie woluminu logicznego1                                                | 11 |
| 5.18 | Włączanie/wyłączanie woluminu logicznego1                                          | 11 |
| 5.19 | Usuwanie woluminu logicznego1                                                      | 11 |
| 5.20 | Tworzenie "migawki" woluminu logicznego1                                           | 11 |
| 6.0  | Zarządzanie energią.                                                               |    |
| 6.1  | Kontiguracja usypiania dyskow                                                      | 11 |
| ~ ~  | Kenteuwene ehekusi zesilenia europinana LDC                                        | 11 |

| 7.0 Zarządzanie kontami użytkowników.                                   |    |
|-------------------------------------------------------------------------|----|
| 7.1 Dodawanie kont użytkowników.                                        |    |
| 7.2 Usuwanie kont użytkowników.                                         |    |
| 7.3 Zmiana hasła użytkownika.                                           |    |
| 7.4 Dodawanie kont grup użytkowników.                                   |    |
| 7.5 Usuwanie kont grup użytkowników.                                    |    |
| 7.6 Dodawanie użytkowników do grupy.                                    |    |
| 7.7 Usuwanie użytkowników z grupy                                       | 13 |
|                                                                         |    |
| 8.0 Zarządzanie strukturą katalogów.                                    |    |
| 8.1 Zmiana nazwy katalogu                                               |    |
| 8.2 Zmiana nazwy pliku                                                  |    |
| 8.3 Zmiana właściciela i domyślnej grupy katalogu.                      |    |
| 8.4 Zmiana właściciela i domyślnej grupy pliku.                         |    |
| 8.5 Dodawanie uprawnień.                                                | 14 |
| 8.6 Usuwanie uprawnień.                                                 | 14 |
|                                                                         |    |
| 9.0 Udostępnianie zasobów.                                              |    |
| 9.1 Udostępnianie zasobów poprzez usługę Windows Network.               | 14 |
| 9.2 Udostępnianie zasobów poprzez usługę Apple File Protocol.           | 14 |
| 9.3 Udostępnianie zasobów poprzez usługę Internet SCSI Protocol.        | 14 |
| 9.4 Udostępnianie zasobów poprzez usługę File Transfer Protocol         | 14 |
| 9.5 Udostępnianie zasobów poprzez usługę Trivial File Transfer Protocol | 15 |
| 9.6 Udostępnianie zasobów poprzez usługę Replication Protocol.          | 15 |
| 9.7 Udostępnianie zasobów poprzez usługę Network File System.           | 15 |
| 9.8 Usuwanie udziałów sieciowych                                        | 15 |
| 9.9 Zmiana ustawień udziałów sieciowych                                 | 15 |
|                                                                         |    |
| 10.0 Zarządzanie replikacją.                                            |    |
| 10.1 Replikacja lokalna.                                                | 16 |
| 10.2 Replikacja zdalna.                                                 | 16 |
| 10.3 Zmiana ustawień replikacji.                                        | 16 |
| 10.4 Zmiana harmonogramu replikacji.                                    | 17 |
| 10.5 Wzorce replikacji                                                  | 17 |
| 10.6 Status replikacji.                                                 | 17 |
|                                                                         |    |
| 11.0 Sesje.                                                             |    |
| 10.1 Lista aktywnych połączeń.                                          |    |
| 10.2 Zamykanie wybranych połączeń.                                      | 17 |
|                                                                         |    |
| 12.0 Wyłączanie.                                                        |    |
| 12.1 Wyrączenie urządzenia                                              |    |
| 12.2 Ponowne uruchomienie urządzenia.                                   |    |

### 1.0 Ustawienia sieciowe.

#### 1.1 Konfiguracja nazwy sieciowej.

Aby ustawić nazwę sieciową urządzenia należy wybrać opcję Host name w menu Network Settings. Zmiany należy zatwierdzić przyciskiem "apply".

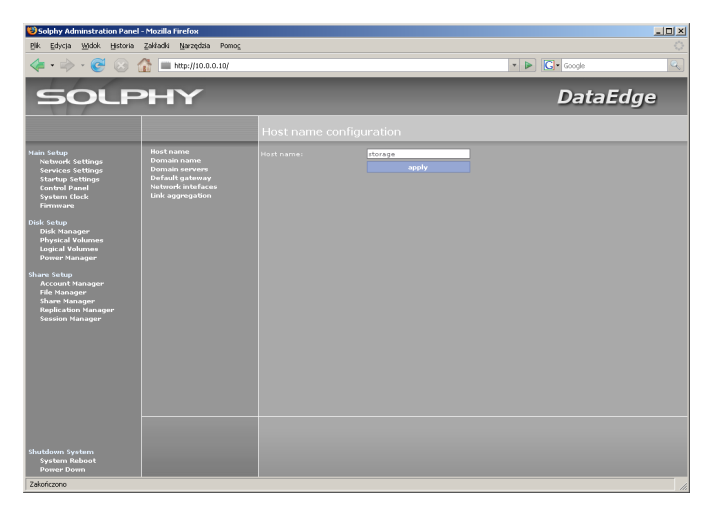

#### 1.2 Konfiguracja nazwy domeny.

Aby ustawić nazwę domeny należy wybrać opcję Domain name w menu Network Settings. Zmiany należy zatwierdzić przyciskiem "apply".

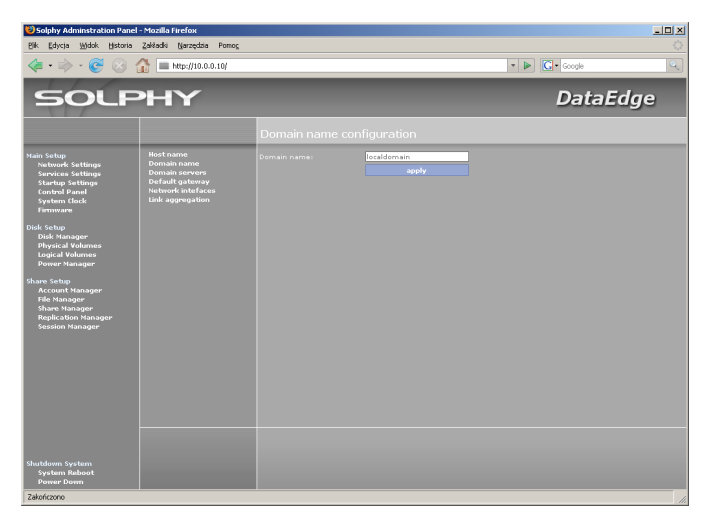

#### 1.3 Konfiguracja serwerów nazw.

Aby ustawić serwery nazw należy wybrać opcję Domain servers w menu Network Settings. Zmiany należy zatwierdzić przyciskiem "apply".

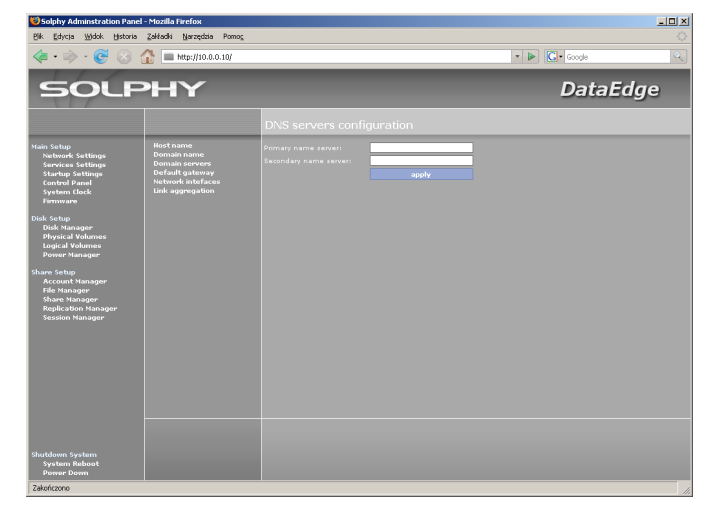

#### 1.4 Konfiguracja domyślnej bramy dla połączenia z Internetem.

Aby ustawić domyślną bramę należy wybrać opcję Default gateway w menu Network Settings. Zmiany należy zatwierdzić przyciskiem "apply".

| Solphy Adminstration Pan                                                                                                    | el - Mozilla Firefox                                                                          |                    |                |              |     |
|----------------------------------------------------------------------------------------------------|-----------------------------------------------------------------------------------------------|--------------------|----------------|--------------|-----|
| 👍 • 🛸 • 🚱 🛞                                                                                                    | 👔 2482601 garzęczna Pomog                                                                     |                    |                | • 🕨 🖸 Google |     |
| SOLF                                                                                                    | энү                                                                                           |                    |                | DataE        | dge |
|                                                                                                    |                                                                                               | Gateway confi      |                |              |     |
| Han selar<br>marknet<br>service selarge<br>control Para<br>Selarge<br>Selarge<br>Selarge<br>Data<br>Selarge<br>Control Selarge<br>Control Selarge<br>Control Selarge<br>Control Selarge<br>Control Selarge<br>Control Selarge<br>Control Selarge<br>Control Selarge<br>Control Selarge<br>Selarge<br>Se | Not nore<br>Domain nore<br>Domain server<br>United setup<br>Notices setup<br>used aggregation | Saterry () address | 10001<br>ayələ |              |     |
| Shutdown System<br>System Reboot<br>Power Down                                                                                                    |                                                                                               |                    |                |              |     |

#### 1.5 Konfiguracja interfejsów sieciowych.

Aby skonfigurować interfejsy sieciowe należy wybrać opcję Network interfaces w menu Network Settings. Konfiguracja jest możliwa po wskazaniu konkretnego interfejsu. Zmiany należy zatwierdzić przyciskiem "apply".

| Solphy Adminstration Pa<br>k Edycja Widok Histor                                                                   | mel – Mozilla Firefox<br>ria Zakładki Narzędzia Pomog                                                  |                                                                                           |                |     |
|----------------------------------------------------------------------------------------------------|----------------------------------------------------------------------------------------------------|-------------------------------------------------------------------------------------------|----------------|-----|
| 쳐 • 🔶 - 🧭 😣                                                                                                    | 👔 🔳 http://10.0.0.10/                                                                                  |                                                                                           | 🔹 🕨 💽 • Google |     |
| SOL                                                                                                    | PHY                                                                                                    |                                                                                           | DataE          | dge |
|                                                                                                    |                                                                                                    | Network interfaces configuration                                                          |                |     |
| in Setup<br>Network Settings<br>Services Settings<br>Startup Settings<br>Control Panel<br>System Clock<br>Firmware | Host name<br>Domain name<br>Domain servers<br>Default gateway<br>Network intefaces<br>Link aggregation | Network Interface 1                                                                       |                |     |
| sk Setup<br>Disk Manager<br>Physical Volumes<br>Logical Volumes<br>Power Manager                                   |                                                                                                    | 19 address: 10.00.10<br>Netvork mask: 255.0.0<br>Connection type: Autoregotation<br>apply |                |     |
| are Setup<br>Account Manager<br>File Manager<br>Share Manager<br>Replication Manager<br>Session Manager            |                                                                                                    |                                                                                           |                |     |
|                                                                                                    |                                                                                                    |                                                                                           |                |     |
|                                                                                                    |                                                                                                    |                                                                                           |                |     |
| utdown System<br>System Reboot                                                                                     |                                                                                                    |                                                                                           |                |     |

#### Opis parametrów:

- IP Address adres IP
- Network mask maska sieciowa
- Connection type tryb, w którym działa karta sieciowa

#### 1.6 Konfiguracja agregacji.

| 😢 Solphy Adminstration Pa                                                                                                    | anel - Mozilla Firefox                                                                        |                                                           |                                                                                                    |
|----------------------------------------------------------------------------------------------------|-----------------------------------------------------------------------------------------------|-----------------------------------------------------------|----------------------------------------------------------------------------------------------------|
| Bik Edycja Widok Histor                                                                                                    | ria Zakładki Narzędzia Pomoj                                                                  |                                                           |                                                                                                    |
| <ul> <li></li></ul> <li> <li><!--</th--><th>http://10.0.0.10/</th><th></th><th>v 🕨 💽 • Google</th></li></li>                                                                                                    | http://10.0.0.10/                                                                             |                                                           | v 🕨 💽 • Google                                                                                                    |
| SOL                                                                                                    | PHY                                                                                           |                                                           | DataEdge                                                                                                    |
|                                                                                                    |                                                                                               | Link aggregati                                            |                                                                                                    |
| Van Schup<br>Bernsen Leiting<br>Schuche Schup<br>Schuche Schup<br>Schuche Schup<br>Schup<br>Schup<br>Dal Kang<br>Dal Kang<br>Dal Kang<br>Dal Kang<br>Schup<br>Hang<br>Schup<br>Kang<br>Schup<br>Kan<br>Kang<br>Schup<br>Kang<br>Schup<br>Kan<br>Ka | Hort same<br>Dornah samen<br>Derata samen<br>Enfant samen<br>Infant samen<br>Unit aggregetion | 24 address<br>Hatessk mask:<br>Agregation moder<br>Slavas | apsly<br>Dualabed<br>Backup<br>Adaptive last balancing<br>Papanasi: Bale appropriation (1922 2.07)<br>Teterood: interface 1 |
| Shutdown System<br>System Reboot<br>Power Down                                                                                                    |                                                                                               |                                                           |                                                                                                    |

Aby skonfigurować agregację należy wybrać opcję Link aggregation w menu Network Settings. Zmiany należy zatwierdzić przyciskiem "apply".

#### Opis parametrów:

- IP Address adres IP zagregowanego interfejsu
- Network mask maska podsieci
- Aggregation mode tryb agregacji:
  - Disabled agregacja wyłączona
  - Backup aktywny jest tylko jeden interfejs, pozostałe pełnią role interfejsów zapasowych, na wypadek awarii interfejsu podstawowego
  - Adaptive load balancing ruch sieciowy jest równomiernie dzielony pomiędzy interfejsy
  - Dynamic link aggregation (802.3ad) agregacja w trybie opisanym przez specyfikację IEEE 802.3ad
- Slaves wybór interfejsów, które mają wejść w skład zagregowanego łącza (minimum 2)

### 2.0 Ustawienia usług sieciowych.

#### 2.1 Konfiguracja usługi Windows Network.

Aby skonfigurować usługę Windows Network należy wybrać jej nazwę w menu Services Settings. Zmiany należy zatwierdzić przyciskiem "apply".

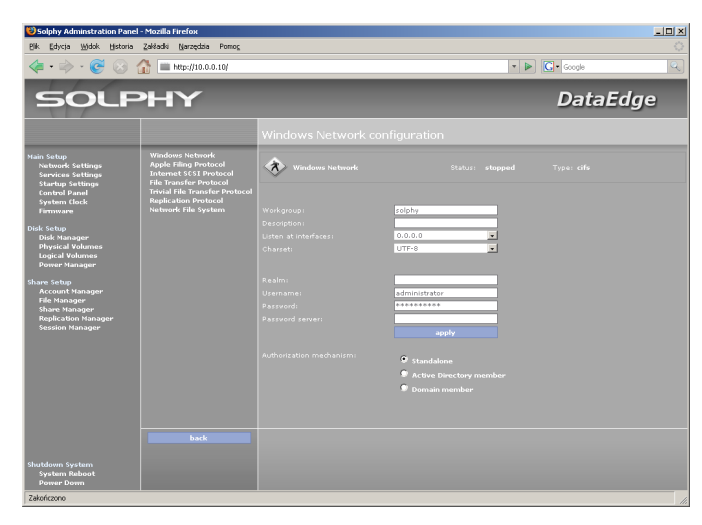

#### Opis parametrów:

- Workgroup nazwa grupy roboczej
- Description opis urządzenia
- Listen at interfaces wybór adresu IP interfejsu, pod którym usługa bedzie dostępna
- Charset wybór standardu kodowania znaków (zalecane UTF-8)
- Realm pełna nazwa domeny Active Directory
- Username nazwa użytkownika uprawnionego do wlogowania urządzenia do Active Directory lub domeny
- Password hasło użytkownika uprawnionego do wlogowania urządzenia do Active Directory lub domeny
- Password server adres lub nazwa serwera uwierzytelniającego (opcjonalne)
- Authorization mechanism wybór sposobu autoryzacji:
  - Standalone autoryzacja na podstawie lokalnej listy użytkowników.
     Wymagane jest ustawienie nazwy grupy roboczej
  - Active Directory member autoryzacja oparta o system Active Directory. Wymagane jest ustawienie następujących parametrów: Workgroup, Realm, Username, Password oraz adresów serwerów nazw w ustawieniach sieciowych.
  - Domain member autoryzacja oparta o system domenowy. Wymagane jest ustawienie następujących pól: Workgroup, Username, Password.

#### 2.2 Konfiguracja usługi Apple Filing Protocol.

Aby skonfigurować usługę Apple Filing Protocol należy wybrać jej nazwę w menu Services Settings. Zmiany należy zatwierdzić przyciskiem "apply".

| Solphy Adminstration Pan                                                                                                    | el - Mozilla Firefox                                                                                                    |                                                            |                 |            |     |
|----------------------------------------------------------------------------------------------------|----------------------------------------------------------------------------------------------------|------------------------------------------------------------|-----------------|------------|-----|
| Ar Faking The Article And Article Article A                                                                                                    | () (10.0.0.10/                                                                                                    |                                                            |                 | Google     | Q   |
| SOLF                                                                                                    | РНҮ                                                                                                    |                                                            |                 | DataE      | dge |
|                                                                                                    |                                                                                                    |                                                            |                 |            |     |
| Nen Statu<br>Wenness Sattage<br>Stortug Sattage<br>Stortug Sattage<br>Sattage Sattage<br>Sattage Sattage<br>Sattage<br>Data Sattage<br>Data Sattage<br>Paran Sattage<br>Sattage<br>Satt | Windows No Navel,<br>Proteine Roy GT Provided<br>The Transfer Of Proteined<br>The Transfer Proteined<br>Protein Table Transfer of Proteined<br>Protein Table Transfer Of Proteined<br>Protein Table Transfer Of Proteined<br>Proteined Table System | Decophion<br>Little at Information<br>Max direct Decophics | Ctaturr stepped | Type: affp |     |
|                                                                                                    |                                                                                                    |                                                            |                 |            |     |
| Shutdown System<br>System Reboot<br>Power Down                                                                                                    |                                                                                                    |                                                            |                 |            |     |

#### Opis parametrów:

- Description opis urządzenia
- Listen at interfaces wybór adresu IP interfejsu, pod którym usługa będzie dostępna
- Mac client charset wybór standardu kodowania znaków po stronie klienta

#### 2.3 Konfiguracja usługi Internet SCSI Protocol.

Aby skonfigurować usługę Internet SCSI Protocol należy wybrać jej nazwę w menu Services Settings. Zmiany należy zatwierdzić przyciskiem "apply".

| Solphy Adminstration Panel                                                                                                    | - Mozilla Firefox<br>Zakładki Narzędzia Pomoc                                                                                                    |                                                                                                    |                |        | -DX |
|----------------------------------------------------------------------------------------------------|----------------------------------------------------------------------------------------------------|----------------------------------------------------------------------------------------------------|----------------|--------|-----|
| <ul> <li></li> <li></li> <li><!--</th--><th>1 http://10.0.0.10</th><th></th><th>v.</th><th>Geogle</th><th>Q</th></li></ul>                                                                                                    | 1 http://10.0.0.10                                                                                                    |                                                                                                    | v.             | Geogle | Q   |
| SOLF                                                                                                    | РΗΥ                                                                                                    |                                                                                                    |                | DataE  | dge |
|                                                                                                    |                                                                                                    |                                                                                                    |                |        |     |
| Nam Grup<br>Antono Sattaga<br>Sartaga Sattaga<br>Sartaga Paul<br>Sartaga Paul<br>Sartaga Sattaga<br>Sattaga Sattaga<br>Sattaga<br>Sattaga Sattaga<br>Sattaga<br>Sattaga<br>Sattaga Sattaga<br>Satt | Mindowne selenomić<br>Appler filing protocol<br>do more 15 ši Postocol<br>do more 15 ši Postocol<br>Regila dalo filosofi<br>Regila dalo filosofi<br>Regil | Proceeding of the second second secon | State: stopped |        |     |
| Shutdown System<br>System Reboot<br>Power Down<br>Zakończono                                                                                                    |                                                                                                    |                                                                                                    |                |        |     |

#### Opis parametrów:

- Discovery username nazwa użytkownika uprawnionego do przeglądania zasobów iSCSI (opcjonalne)
- Discovery password hasło użytkownika uprawnionego do przeglądania zasobów iSCSI (opcjonalne)

#### 2.4 Konfiguracja usługi File Transfer Protocol.

Aby skonfigurować usługę File Transfer Protocol należy wybrać jej nazwę w menu Services Settings. Zmiany należy zatwierdzić przyciskiem "apply".

#### Opis parametrów:

- Maximum number of clients maksymalna ilość połączeń
- Maximum connections per client maksymalna ilość połączeń z jednego adresu IP
- Maximum idle time (in minutes) maksymalny czas bezczynności, po którym klient zostanie rozłączony

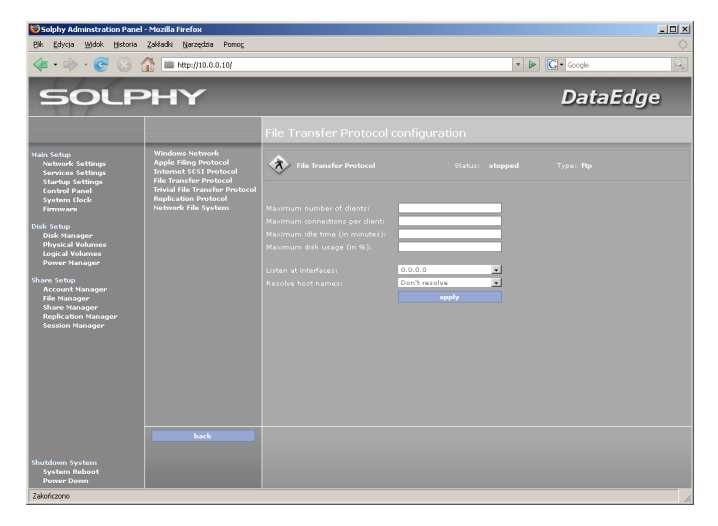

- Maximum disk usage (in %) maksymalna ilość przestrzeni dyskowej dostępnej do zapisu
- Listen at interfaces wybór adresu IP interfejsu, pod którym usługa będzie dostępna
- Resolve host names wybór czy adresy IP mają być odwzorowywane na nazwy domenowe

#### 2.5 Konfiguracja usługi Trivial File Transfer Protocol.

Aby skonfigurować usługę Trivial File Transfer Protocol należy wybrać jej nazwę w menu Services Settings. Zmiany należy zatwierdzić przyciskiem "apply".

| 😢 Solphy Adminstration Panel                                                                                          | - Mozilla Firefox                                                                                                    |                                                                     |            |
|----------------------------------------------------------------------------------------------------|----------------------------------------------------------------------------------------------------|---------------------------------------------------------------------|------------|
| Bik Edycja Widok Historia                                                                                             | Zakładki Narzędzia Pomog                                                                                                    |                                                                     |            |
| 🦛 • 🔶 • 🎯 🔞                                                                                                    | 🚡 🚞 http://10.0.0.10/                                                                                                    | <b>T</b>                                                            | G - Google |
| SOLP                                                                                                    | НҮ                                                                                                    |                                                                     | DataEdge   |
|                                                                                                    |                                                                                                    |                                                                     |            |
| Main Setup<br>Network: Settings<br>Services Settings<br>Startup Settings<br>Control Panel<br>System Clock<br>Firmware | Windows Network<br>Apple Filing Protocol<br>Internet \$6\$1 Protocol<br>File Transfer Protocol<br>Trivial File Transfer Protocol<br>Replication Protocol<br>Network File System | Trivial File Transfer Protocol Status: etopped Usten at Interfaces: |            |
| Disk Setup<br>Disk Manager<br>Physical Volumes<br>Logical Volumes<br>Power Manager<br>Shaw Sotup                      |                                                                                                    |                                                                     |            |
| shafe setup<br>Account Vanager<br>Fåle Manager<br>Share Nanager<br>Replication Nanager<br>Session Manager             |                                                                                                    |                                                                     |            |
|                                                                                                    |                                                                                                    |                                                                     |            |
|                                                                                                    |                                                                                                    |                                                                     |            |
| Shutdown System<br>System Reboot<br>Power Down                                                                        |                                                                                                    |                                                                     |            |

#### Opis parametrów:

 Listen at interfaces – wybór adresu IP interfejsu, pod którym usługa będzie dostępna

#### 2.6 Konfiguracja usługi Replication Protocol.

Aby skonfigurować usługę Replication Protocol należy wybrać jej nazwę w menu Services Settings. Zmiany należy zatwierdzić przyciskiem "apply".

#### Opis parametrów:

- Welcome message wiadomość powitalna
- Maximum connections maksymalna liczba połączeń
- Listen at interfaces wybór adresu IP interfejsu, pod którym usługa będzie dostępna

#### 2.7 Konfiguracja usługi Network File System.

Aby skonfigurować usługę Network File System należy wybrać jej nazwę w menu Services Settings. Zmiany należy zatwierdzić przyciskiem "apply".

#### Opis parametrów:

- Number of threads ilość wątków oczekujących na połączenia
- Listen at interfaces wybór adresu IP interfejsu, pod którym usługa będzie dostępna

#### 2.8 Uruchamianie usług.

Aby uruchomić usługę należy wybrać jej nazwę w menu Startup Settings i użyć opcji "Start service".

|                                                                                                    |                                                             |                                                                              |   |           | 크비즈 |
|----------------------------------------------------------------------------------------------------|-------------------------------------------------------------|------------------------------------------------------------------------------|---|-----------|-----|
| Bik Edycja Widok Historia Zakładki Narz                                                                                                    | eędzia Pomog                                                |                                                                              |   |           |     |
| <ul> <li> <ul> <li></li></ul></li></ul>                                                                                                    | 710.0.0.10/                                                 |                                                                              | • | G• Google | Q   |
| SOLPHY                                                                                                    | -                                                           |                                                                              |   | DataE     | dge |
|                                                                                                    |                                                             | Startup configuration                                                        |   |           |     |
| Henn Entrop<br>matterne Sattarge<br>Garden Back<br>Sarterne Sattarge<br>Sarterne Sattarge<br>Sattarge<br>Sattar | ateorie<br>Protocol<br>e Protocol<br>e Protocol<br>e System | Workness bishtende<br>Analishi optimizi<br>Start seorici<br>Add to autostart |   |           |     |
| Shutdown System<br>System Reboot<br>Pomer Dome<br>Zákofcoro                                                                                                    | DATR                                                        |                                                                              |   |           |     |

#### 2.9 Zatrzymywanie usług.

Aby zatrzymać usługę należy wybrać jej nazwę w menu Startup Settings i użyć opcji "Stop service".

| Solphy Adminstration Panel                                                                                                    | l - Mozilla Firefox<br>Zakładki Nazzedzia Pomor                                                                                                    |                                                                           |   |        |     |
|----------------------------------------------------------------------------------------------------|----------------------------------------------------------------------------------------------------|---------------------------------------------------------------------------|---|--------|-----|
| 🤹 🐟 😨 🛞                                                                                                    | 10.0.0.10/                                                                                                    |                                                                           | - | Google | Q.) |
| SOLF                                                                                                    | РНҮ                                                                                                    |                                                                           |   | DataE  | dge |
|                                                                                                    |                                                                                                    | Startup configuration                                                     |   |        |     |
| Naha Satap<br>Nahawé Satapa<br>Canta Jean<br>Sana Jean<br>Sana Jean<br>Managar<br>Managar<br>Managa | Windows leibinost<br>Apple filiog protocol<br>and the second second<br>file transfer Protocol<br>Final file transfer protocol<br>to information for protocol<br>to information for the second<br>biological file Systems | Windows National<br>Analable options<br>Store another<br>Add Shawabesteet |   |        |     |
| Shutdown System<br>System Reboot<br>Power Down                                                                                                    | back                                                                                                    |                                                                           |   |        |     |

#### 2.10 Konfiguracja autostartu.

Aby ustawić konfigurację startową usługi należy wybrać jej nazwę w menu Startup Settings.

- Add to autostart dodaje usługę do autostartu
- Remove from autostart usuwa usługę z autostartu

# 3.0 Konfiguracja panelu administracyjnego.

#### 3.1 Ograniczenie dostępu do panelu administracyjnego.

Aby określić interfejs, przez który możliwy będzie dostęp do panelu administracyjnego należy w menu Control Panel wybrać opcję Control Panel access. Zmiany należy zatwierdzić przyciskiem "apply".

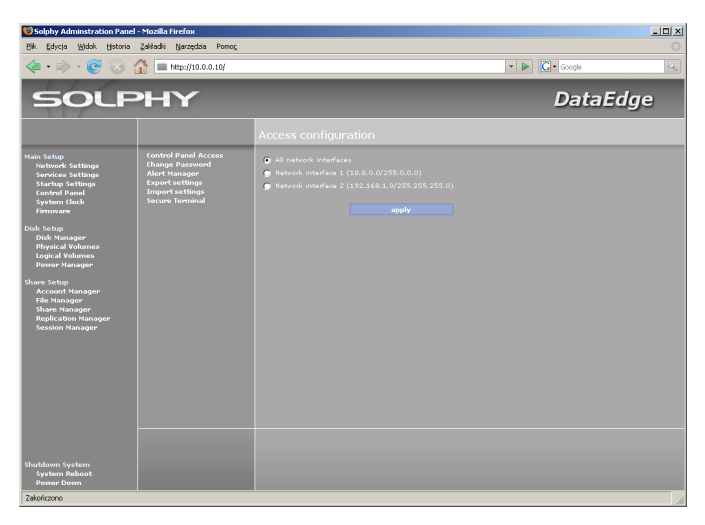

#### 3.2 Zmiana hasła dostępu do panelu administracyjnego.

Aby zmienić hasło dostępu do panelu administracyjnego należy z menu Control Panel wybrać opcję Change password. Zmiany należy zatwierdzić przyciskiem "apply".

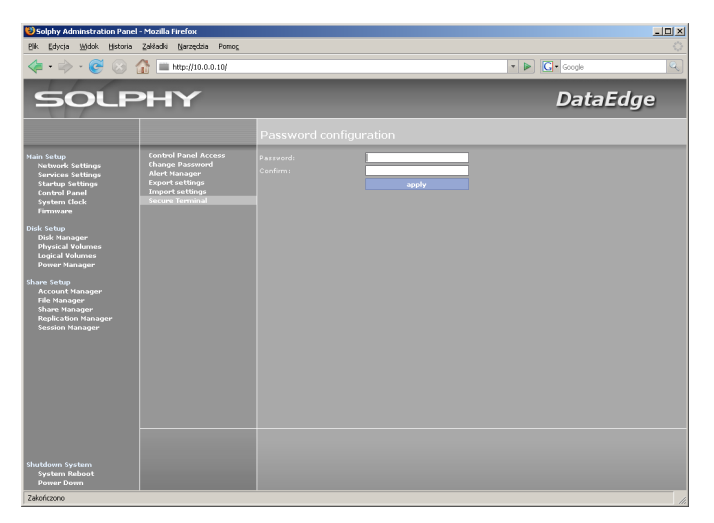

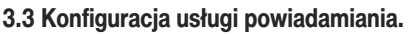

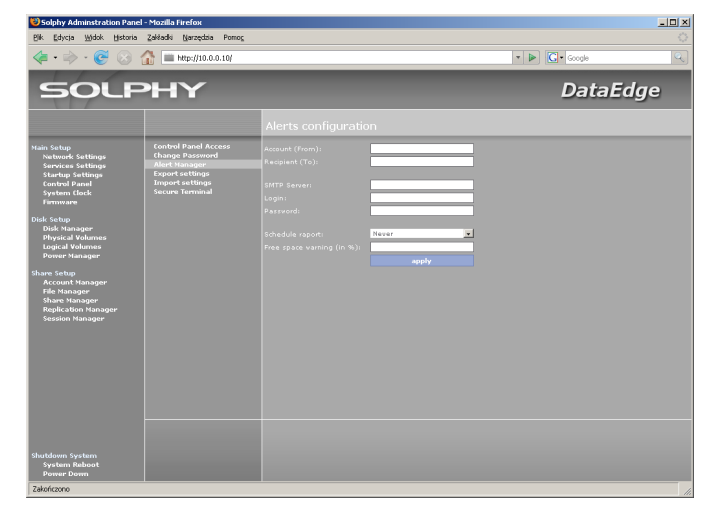

Aby skonfigurować usługę powiadamiania należy z menu Control Panel wybrać opcję Alert Manager. Zmiany należy zatwierdzić przyciskiem "apply".

#### Opis parametrów:

- Account (From) adres konta przeznaczonego do wysyłania powiadomień
- Recipent (To) adres konta, na które mają być wysyłane powiadomienia
- SMTP Server serwer poczty wychodzącej
- Login nazwa użytkownika poczty wychodzącej (opcjnalne)
- Password hasło użytkownika poczty wychodzącej (opcjonalne)
- Schedule raport częstotliwość wysyłania raportów
- Free space warning (in %) limit wolnej przestrzeni, po przekroczeniu którego zostanie wysłane ostrzeżenie

#### 3.4 Eksportowanie ustawień systemowych.

Aby wyeksportować ustawienia systemowe należy z menu Control Panel wybrać opcję Export settings, po czym podłączyć urządzenie z systemem plików FAT/FAT32 do portu USB, a następnie zatwierdzić operację przyciskiem "apply".

| 😢 Solphy Adminstration Panel                                                                                                    | - Mozilla Firefox                                                                           |                                                                                                    |
|----------------------------------------------------------------------------------------------------|---------------------------------------------------------------------------------------------|----------------------------------------------------------------------------------------------------|
| Bik Edycja ∭idok Historia                                                                                                    | Zakładki Narzędzia Pomog                                                                    |                                                                                                    |
| <ul> <li></li></ul> <li> <li><!--</th--><th>🟠 🔳 http://10.0.0.10/</th><th>🔻 🕨 💽 - Google 🔍</th></li></li>                                                                                                    | 🟠 🔳 http://10.0.0.10/                                                                       | 🔻 🕨 💽 - Google 🔍                                                                                                    |
| SOLF                                                                                                    | РΗΥ                                                                                         | DataEdge                                                                                                    |
|                                                                                                    |                                                                                             | Export Settings                                                                                                    |
| han bigi<br>anton sating<br>sarag again<br>yaran daga<br>yaran daga | Gootopi Pauri Arcens<br>Change Pauron<br>Alert Hanager<br>Umpete attemps<br>Secure Terminal | WARNING De not doze the web beaver of related storage before expect in finished.<br>Nog USB Storage device in the outpart and parts <b>anyon</b> .<br><b>evel</b> |
| System Reboot<br>Power Down                                                                                                    |                                                                                             |                                                                                                    |
| Zakończono                                                                                                    |                                                                                             |                                                                                                    |

# UWAGA! Przed dokonaniem eksportu wszystkie uruchomione usługi zostaną zatrzymane.

#### 3.5 Importowanie ustawień systemowych.

Aby zaimportować ustawienia systemowe należy z menu Control Panel wybrać opcję Import settings, po czym podłączyć urządzenie z systemem plików FAT/FAT32 zawierające plik z ustawieniami do portu USB, a następnie zatwierdzić operację przyciskiem "apply".

| 😻 Solphy Adminstration Pa                                                                                                    | nel - Mozilla Firefox                                                                                          |                                                                                                    |
|----------------------------------------------------------------------------------------------------|----------------------------------------------------------------------------------------------------|----------------------------------------------------------------------------------------------------|
| Bik Edycja Widok Histor                                                                                                    | ia Zakładki Narzędzia Pomog                                                                                    |                                                                                                    |
| <br>                                                                                                    | 🟦 🚞 http://10.0.0.10/                                                                                          | ▼ ► Google Q                                                                                                    |
| SOL                                                                                                    | PHY                                                                                                    | DataEdge                                                                                                    |
|                                                                                                    |                                                                                                    | Import Settings                                                                                                    |
| kain felip<br>Social stating<br>Social stating<br>Social stating<br>Social stating<br>Social stating<br>Social stating<br>Social stating<br>Social stating<br>Book Stating<br>Social Social Social<br>Social Social Social Social<br>Social Social Social Social<br>Social Social Social Social<br>Social Social Social Social Social Social<br>Social Social Social Social Social Social<br>Social Social Social Social Social Social Social Social Social<br>Social Social Socia | Control Paul Access<br>Change Password<br>Alert Lanager<br>Departmenting<br>Secure Terminal<br>Secure Terminal | WARKING to not doe the web brover or related through lefters import in finished.<br>Filing UID Storage davies in to with pint and pinks <b>apply</b> |
| Shutdown System<br>System Reboot<br>Power Down                                                                                                    |                                                                                                    |                                                                                                    |

UWAGA! Przed dokonaniem importu wszystkie uruchomione usługi zostaną zatrzymane.

#### 3.6 Aktywowanie dostępu do urządzenia przez terminal SSH.

Aby uaktywnić dostęp do urządzenia przez terminal SSH należy z menu Control Panel wybrać opcję Secure Terminal. Po kliknięciu na "Start service" usługa zostanie uruchomiona.

| Solphy Administration Pane                                                                                                    | d - Mozilla Firefox<br>Zakładki Narzedzia Pomoc                                                |                                                      |   |           |     |
|----------------------------------------------------------------------------------------------------|------------------------------------------------------------------------------------------------|------------------------------------------------------|---|-----------|-----|
| \land - 📚 😣                                                                                                    | 🟠 🔳 http://10.0.0.10/                                                                          |                                                      | • | G• Google | 9   |
| SOLF                                                                                                    | РНҮ                                                                                            |                                                      |   | DataEo    | lge |
|                                                                                                    |                                                                                                | Secure Terminal                                      |   |           |     |
| <ul> <li>Hanksohp<br/>matkader Stattings<br/>Grandig Stattings<br/>Grandig Stattings<br/>Statting Stattings<br/>Systems Elack<br/>Systems Elack<br/>Datk Manager<br/>Datk Manager<br/>Bank Manager<br/>Hank Stating<br/>Account Hanager<br/>Reglication Hanager</li> </ul> | Control Parel Access<br>Change Parement<br>Afert Hanaper<br>Darent attingen<br>Secons Terminal | score Torminal<br>Available options:<br>Mart service |   |           |     |
| Shutdown System<br>System Raboot<br>Power Down                                                                                                    |                                                                                                |                                                      |   |           |     |

#### 3.7 Aktualizacja oprogramowania.

Aby zaktualizować oprogramowanie systemowe urządzenia należy wejść do menu Firmware. Możliwe są dwa sposoby aktualizacji.

**Online update** – pozwala na pobranie i zainstalowanie uaktualnienia z serwera firmy Solphy. Po połączeniu z serwerem wyświetlona zostanie lista dostępnych uaktualnień. Aby zainstalować uaktualnienie należy użyć opcji "install". Do poprawnego działania wymagane jest aktywne połączenie z Internetem (Default gateway).

**Offline update** – pozwala na ręczne wgranie uaktualnienia. Po uruchomieniu usługi należy połączyć się z urządzeniem poprzez protokół FTP jako użytkownik update z hasłem solphy i wgrać plik z uaktualnieniem oraz plik zawierający sumę kontrolną dla uaktualnienia. Po wgraniu plików ich lista zostanie wyświetlona w przeglądarce. Aby zainstalować uaktualnienie należy użyć opcji "install".

# UWAGA! Nie zamykaj przeglądarki, ani nie restartuj urządzenia do czasu zakończenia procedury uaktualniania. Zalecane jest także podłączenie urządzenia do UPSa.

#### 3.8 Przywracanie systemu z kopii bezpieczeństwa.

Aby przywrócić system z kopii bezpieczeństwa należy chwilę po włączeniu urządzenia zatrzymać program rozruchowy przyciskiem ESC, a następnie kursorami wybrać opcję RECOVERY MODE i zatwierdzić wybór przyciskiem ENTER. Po zakończeniu operacji przywracania systemu urządzenie zostanie uruchomione ponownie.

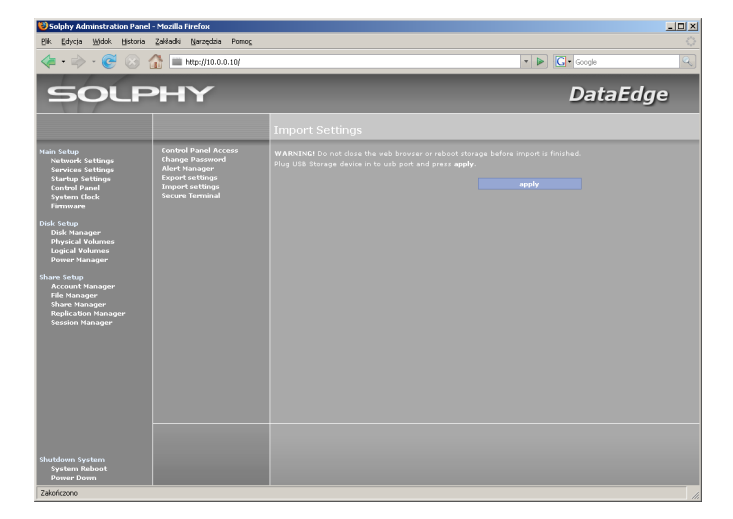

UWAGA! Do tej czynności niezbędne jest podłączenie do urządzenia monitora i klawiatury.

### 4.0 Ustawienia zegara.

#### 4.1 Ustawienia strefy czasowej.

Aby zmienić strefę czasową należy z menu Time and Date wybrać opcję Time zone, a następnie z rozwijanej listy odpowiednią dla siebie strefę czasową. Zmiany należy zatwierdzić przyciskiem "apply".

| Solphy Administration Pane<br>Bik Edycja Widok Historia                                                                                                    | l - Mozilla Firefox<br>Zakładki Narzędzia Pomo <u>c</u>              |                                                               |                                              |                |     |
|----------------------------------------------------------------------------------------------------|----------------------------------------------------------------------|---------------------------------------------------------------|----------------------------------------------|----------------|-----|
| ◆ • ⇒ • € ⊗                                                                                                    | 🚮 🔳 http://10.0.0.10/                                                |                                                               |                                              | • 🕨 💽 • Google | ٩.) |
| SOLF                                                                                                    | РΗΥ                                                                  |                                                               |                                              | DataE          | dge |
|                                                                                                    |                                                                      | Time zone config                                              |                                              |                |     |
| Han Sengi<br>Barbag Setting<br>Sarahg Setting<br>Sarahg Setting<br>Sarahg Setting<br>Setting<br>Setting<br>Setting<br>Disk Ingger<br>Physical Johnson<br>Physical Johnson<br>Physical Johnson<br>Physical Johnson<br>Physical Johnson<br>Physical Setting<br>Setting<br>Setting<br>Accust Hanagar<br>Setsion Hanagar | Prop cone<br>System Gook<br>Display format<br>Network Trous Protocol | Courset time zone (s)<br>Courset ingen til<br>Choose region ( | CEST<br>Durge/VBaras<br>Cogs/VBaras<br>equiv |                |     |
| Shutdown System<br>System Reboot<br>Power Down                                                                                                    |                                                                      |                                                               |                                              |                |     |
| Zakończono                                                                                                    |                                                                      |                                                               |                                              |                | 11. |

#### 4.2 Ustawienia zegara systemowego.

Aby dokonać konfiguracji zegara systemowego należy z menu Time and Date wybrać opcję System Clock. Zmiany należy zatwierdzić przyciskiem "apply".

| Solphy Adminstration Panel                                                                                           | - Mozilla Firefox<br>Zakłacki Narzedzia Pomor                        |                                                               |                                                 |                |     |
|----------------------------------------------------------------------------------------------------|----------------------------------------------------------------------|---------------------------------------------------------------|-------------------------------------------------|----------------|-----|
| 🤹 🔅 🛞                                                                                                    | 10.0.0.10/                                                           |                                                               |                                                 | • 🕨 💽 • Google | Q.  |
| SOLF                                                                                                    | РΗΥ                                                                  |                                                               |                                                 | DataEd         | dge |
|                                                                                                    |                                                                      | Time zone confi                                               |                                                 |                |     |
| Yain Setup<br>Network Settings<br>Services Settings<br>Startup Settings<br>Control Panel<br>System (lock<br>Firmware | Time zone<br>System clock<br>Display format<br>Network Time Protocol | Current time zone is:<br>Current region is:<br>Choose region: | CEST<br>Europe/Warsaw<br>Europe/Warsav<br>apply |                |     |
| Disk Setup<br>Disk Manager<br>Physical Volumes<br>Logical Volumes<br>Power Manager                                   |                                                                      |                                                               |                                                 |                |     |
| Share Solup<br>Account Manager<br>File Manager<br>Share Manager<br>Replication Manager<br>Session Manager            |                                                                      |                                                               |                                                 |                |     |
| Shutdown System                                                                                                    |                                                                      |                                                               |                                                 |                |     |
| System Reboot<br>Power Down<br>Zakończono                                                                            |                                                                      |                                                               |                                                 |                |     |

#### 4.3 Zmiana formatu wyświetlania daty i czasu.

Aby zmienić format wyświetlania daty i czasu należy z menu Time and Date wybrać opcję Display format, a następnie odpowiedni wzorzec z rozwijanej listy. Zmiany należy zatwierdzić przyciskiem "apply".

| 😢 Solphy Adminstration Pane                                                                                                    | l - Mozilla Firefox                                                  |                              |                                                      |              |     |
|----------------------------------------------------------------------------------------------------|----------------------------------------------------------------------|------------------------------|------------------------------------------------------|--------------|-----|
| Bik Edycja Widok Historia                                                                                                    | Zakładki Narzędzia Pomog                                             |                              |                                                      |              | 0   |
| <br>                                                                                                    | 🚹 🔳 http://10.0.0.10/                                                |                              |                                                      | • 🕨 🖸 Google | ٩,  |
| SOLF                                                                                                    | РΗΥ                                                                  |                              |                                                      | DataEd       | lge |
|                                                                                                    |                                                                      | Display format co            |                                                      |              |     |
| Hain Setup<br>Network Settings<br>Services Settings<br>Control Panel<br>System Clock<br>Firmware<br>Disk Setup<br>Disk Manager<br>Physical Volumes | Time zone<br>System clock<br>Display format<br>Network Time Protocol | Date format:<br>Time format: | 2007-04-16 (yyyy-mm-d =<br>13:01:16 (244) =<br>appły |              |     |
| Logical Volumes<br>Power Manager<br>Share Setup<br>Account Manager<br>File Manager<br>Share Manager<br>Replication Manager<br>Session Manager      |                                                                      |                              |                                                      |              |     |
|                                                                                                    |                                                                      |                              |                                                      |              |     |
|                                                                                                    |                                                                      |                              |                                                      |              |     |
| Shutdown System<br>System Reboot<br>Power Down                                                                                                    |                                                                      |                              |                                                      |              |     |
| Zakończono                                                                                                    |                                                                      |                              |                                                      |              | 11. |

#### 4.4 Synchronizacja zegara systemowego z serwerem NTP.

Aby dokonać konfiguracji protokołu NTP należy z menu Time and Date wybrać opcję Network Time Protocol. Zmiany należy zatwierdzić przyciskiem "apply".

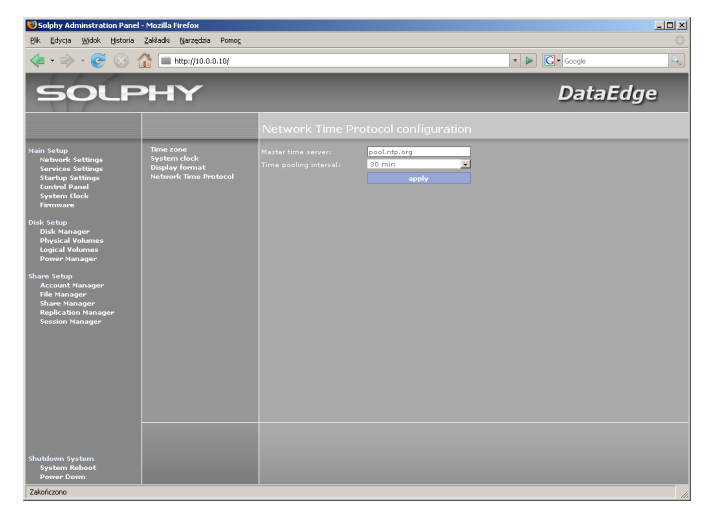

#### Opis parametrów:

- Master time server adres serwera NTP
- Time pooling interval częstotliwość synchronizacji

# 5.0 Konfiguracja przestrzeni dyskowej.

#### 5.1 Inicjalizacja dysku twardego.

Aby dokonać inicjalizacji dysku twardego należy wskazać go w menu Disk Manager i użyć opcji "Initialize". Inicjalizacja jest operacją jednorazową, wymaganą dla każdego nowego dysku podłączanego do urządzenia.

| 😂 Solphy Adminstration Par                                                                                                    | iel - Mozilla Firefox                |                                                                                    |          |
|----------------------------------------------------------------------------------------------------|--------------------------------------|------------------------------------------------------------------------------------|----------|
| Bik Edycja Widok Histori                                                                                                    | a Zakładki Narzędzia Pomog           |                                                                                    |          |
| 🌾 • 🖻 • 😴 😒                                                                                                    | 🚮 🚞 http://10.0.0.10/                | 🔻 🕨 🔽 Google                                                                       | <u>Q</u> |
| SOLF                                                                                                    | PHY                                  | Data                                                                               | aEdge    |
|                                                                                                    |                                      | Disks managment                                                                    |          |
| Nahi ship<br>Savaradi Satang<br>Savaradi Satang<br>Savaradi Satang<br>Satang<br>Satang | All arrays                           | disk2<br>Crearity: 112.25.68<br>onteready<br>Arabita cathons<br>Brandas<br>Brandas |          |
| Shutdown System<br>System Raboot<br>Power Down                                                                                                    | create array<br>remove array<br>back | Total capacity. 116.27 GB<br>Total disks: 2                                        |          |
| CONTRACTO                                                                                                    |                                      |                                                                                    |          |

#### 5.2 Tworzenie jednostki logicznej RAID.

Aby utworzyć jednostkę logiczną RAID należy przejść do menu Disk Manager i użyć opcji "create array", następnie wybrać typ RAID, jaki chcemy stworzyć oraz zaznaczyć na liście dyski, które mają wejść w skład nowej jednostki logicznej. Operacje należy zatwierdzić przyciskiem "apply".

| Solphy Administration Pane<br>Pilk Educia Widok Historia                                                                                                    | sl - Mozilla Firefox<br>Zakładki Narzedzia Pomoc |                      |                                                                                                    |                                                                          |        |        |     |
|----------------------------------------------------------------------------------------------------|--------------------------------------------------|----------------------|----------------------------------------------------------------------------------------------------|--------------------------------------------------------------------------|--------|--------|-----|
|                                                                                                    | 🚮 🔳 http://10.0.0.10/                            |                      |                                                                                                    |                                                                          | • Þ G• | Google | هر) |
| SOLF                                                                                                    | РНҮ                                              |                      |                                                                                                    |                                                                          | L      | DataEd | ge  |
|                                                                                                    |                                                  | Disks m              | anagment                                                                                                    |                                                                          |        |        |     |
| kana Senge<br>Jahong Kethings<br>Sarahg Settings<br>Caring Astrong<br>Caring Panel<br>Caring Panel<br>Physion Senge<br>Physion Senger<br>Physion Senger<br>Physion Senger<br>Physion Senger<br>Astrong Physion<br>Physion Senger<br>Physion Senger<br>Astrong Physion<br>Physion Senger<br>Physion Senger<br>Physion Senger<br>Physion Senger<br>Physion Senger<br>Physion Senger<br>Physion Senger | Atlarrays<br>array1                              | 2°<br>2°<br>2°<br>2° | disk2<br>Capacityi 74.3<br>Statuzi work<br>disk4<br>Capacityi 74.3<br>Statuzi work<br>disk6<br>Capacityi 74.3<br>Statuzi maa<br>disk8<br>Capacityi 74.3 | Seli ST38081<br>19: anray1<br>Seli ST38081<br>19: anray1<br>Seli ST38081 |        |        |     |
| Shotdown System<br>System Reboot<br>Power Down                                                                                                    | create array<br>remove array                     | 1                    | Total capacity:<br>Total disks:                                                                                                    |                                                                          |        |        |     |

#### 5.3 Wymiana dysku twardego.

Aby wymienić dysk twardy w urządzeniu należy najpierw usunąć uszkodzony dysk – wybierając go z listy w menu Disk Manager i użyć opcji "Unplug". Nowy dysk należy umieścić w kieszeni i wsadzić w miejsce uszkodzonego, po czym w menu Disk Manager wybrać opcję "rescan controllers". Nowy dysk należy zainicjalizować za pomocą opcji "Initialize" dostępnej po wybraniu dysku w menu Disk Manager.

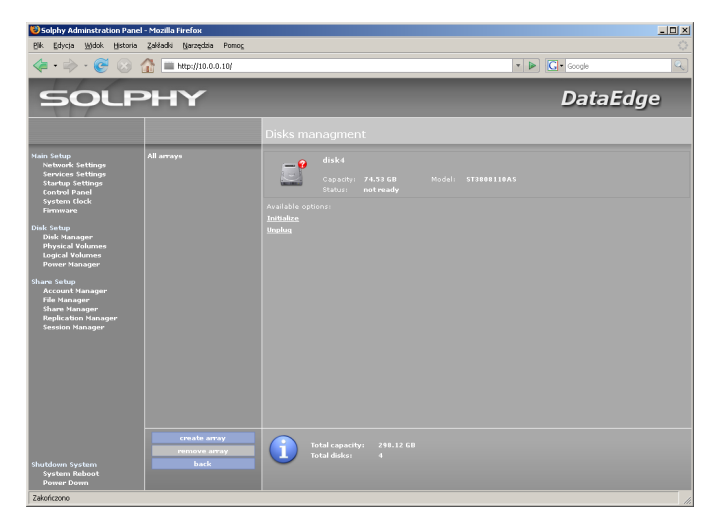

# 5.4 Dodawanie zapasowych dysków twardych do jednostki logicznej RAID.

Aby dodać do jednostki logicznej RAID zapasowy dysk należy wskazać ją na liście w menu Disk Manager i użyć opcji "add spare disk", następnie zaznaczyć wybrany dysk i zatwierdzić operację przyciskiem "apply".

| 😻 Solphy Adminstration Pane                                                                                                    | l - Mozilla Firefox                            |                                                                                                    |            |
|----------------------------------------------------------------------------------------------------|------------------------------------------------|----------------------------------------------------------------------------------------------------|------------|
| Bik Edycja Widok Historia                                                                                                    | Zakładki Narzędzia Pomog                       |                                                                                                    | <u>ن</u>   |
| <br><br>< | 10.0.0.11/                                     |                                                                                                    | • D Google |
| SOLF                                                                                                    | РНҮ                                            |                                                                                                    | DataEdge   |
|                                                                                                    |                                                | Disks managment                                                                                      |            |
| Hain Setup<br>Network Settings<br>Services Settings<br>Startup Settings<br>Control Panel<br>System Clock<br>Firmware                                                                                                    | All arrays                                     | disk1<br>Capacity: <b>74.53 GB</b> Hodel: <b>5738881</b><br>Status: workling Array: array1<br>effsk2 |            |
| Disk Setup<br>Disk Manager<br>Physical Volumes<br>Logical Volumes<br>Power Manager                                                                                                    |                                                | Capacity: 74.5308 Modeli: 5738891<br>Status: workäng Array: array1                                   |            |
| Share Solap<br>Account Hanager<br>Account Hanager<br>Share Manager<br>Replication Hanager<br>Session Hanager                                                                                                    |                                                |                                                                                                    |            |
| Shutdown System<br>System Reboot<br>Power Down<br>Zakończono                                                                                                    | create array<br>remove array<br>add spare disk | Array: array! Status: active<br>Raid: 1 Capacity: 74.53 GB                                           |            |

#### 5.5 Usuwanie dysku twardego z jednostki logicznej RAID.

Aby usunąć dysk z jednostki logicznej RAID należy w menu Disk Manager wybrać go z listy i użyć opcji "Remove from array".

# UWAGA! Usunąć można jedynie dyski będące częścią RAID typu 1, 5, 6, 10.

#### 5.6 Usuwanie dysku twardego z urządzenia.

Aby usunąć dysk twardy z urządzenia należy wybrać go z listy w menu Disk Manager i użyć opcji "Unplug". Po pojawieniu się komunikatu o po-

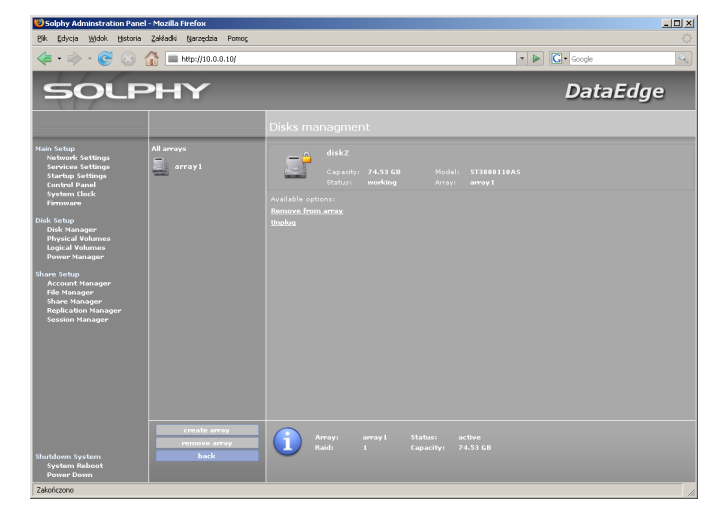

myślnym zakończeniu operacji, kieszeń z dyskiem jest gotowa do wyjęcia z urządzenia.

#### UWAGA! Usunąć można jedynie dyski nie będące w żadnej grupie woluminów, nie będące częścią RAID 0 lub sychronizującej sie jednostki logicznej RAID oraz dyski nieudostępnione.

#### 5.7 Usuwanie jednostki logicznej RAID.

Aby usunąć jednostkę logiczną RAID należy wybrać ją z listy w menu Disk Manager i użyć opcji "remove array".

| Solphy Administration Pane                                                                                                    | l - Mozilla Firefox<br>Zalizchi Neverina Press |                                                                                    |                                      |          |
|----------------------------------------------------------------------------------------------------|------------------------------------------------|------------------------------------------------------------------------------------|--------------------------------------|----------|
| 4 · 4 · 6 O                                                                                                    | http://10.0.0.10/                              |                                                                                    | * 🕨                                  | Google   |
| SOLF                                                                                                    | РΗΥ                                            |                                                                                    |                                      | DataEdge |
|                                                                                                    |                                                |                                                                                    |                                      |          |
| Nan Sengi<br>Matang Setting<br>Sarang Setting<br>Sarang Setting<br>Sarang Setting<br>Sarang Setting<br>Sarang<br>Mak Manager<br>Mak Manager<br>Mak Manager<br>Sarang<br>Sarang<br>Kanager<br>Sarang<br>Sarang | All array                                      | disk2<br>Consentry: 24,55,64<br>Translate castors:<br>Reasons from ance<br>tinates | Model: STREETIRSS<br>Array: array1   |          |
| Shutdown System<br>System Reboot<br>Power Down                                                                                                    | create array<br>remove array<br>back           | Array: array1 5<br>Raid: 1                                                         | itatusı active<br>Sapacity: 74.53 GB |          |
| Zakończono                                                                                                    |                                                |                                                                                    |                                      |          |

#### UWAGA! Usunąć można jedynie RAIDy nieudostępnione oraz nie będące częścią żadnej grupy woluminów.

#### 5.8 Tworzenie grupy woluminów.

Aby utworzyć grupę woluminów należy przejść do menu Physical Volumes i wybrać opcję "create group". Po nadaniu grupie nazwy ("Volume group name") i ustaleniu wielkości bloku ("Extent size", zalecane 16MB) należy na liście zaznaczyć dyski, które mają wejść w skład nowej grupy i zatwierdzić operację przyciskiem "apply".

# 5.9 Powiększanie grupy woluminów o dodatkowe dyski twarde lub jednostki logiczne RAID.

Aby powiększyć grupę woluminów o dodatkowe dyski należy wybrać ją z listy w menu Physical Volumes i użyć opcji "extend group", następnie zaznaczyć nowe dyski i zatwierdzić operację przyciskiem "apply".

| 😢 Solphy Adminstration Pan                                                                                                    | el - Mozilla Firefox                           |                                                                             |                                                            |          |
|----------------------------------------------------------------------------------------------------|------------------------------------------------|-----------------------------------------------------------------------------|------------------------------------------------------------|----------|
| Bik Edycja Widok Historia                                                                                                    | Zakładki Narzędzia Pomog                       |                                                                             |                                                            |          |
| <ul> <li>.</li> <li>.</li></ul> | 🟠 🔳 http://10.0.0.11/                          |                                                                             | - I                                                        | Google   |
| SOLF                                                                                                    | PHY                                            |                                                                             |                                                            | DataEdge |
|                                                                                                    |                                                |                                                                             |                                                            |          |
| Hain Satup<br>Natwork Sattings<br>Sarvices Sattings<br>Starbup Sattings<br>Control Panel<br>System Clock<br>Firmware<br>Disk Satup<br>Disk Satup                                                                                                    | All arrays<br>array 1                          | disk1<br>Capacity: 74.53 G<br>Status: working<br>disk2<br>Capacity: 74.53 G | ) Model: ST3888118AS<br>Array: amay1<br>Model: ST3888118AS |          |
| prynciad Volumos<br>Logical Volumos<br>Derorer Hanager<br>Share Schop<br>Account Honoger<br>Account Honoger<br>Account Honoger<br>Maplication Honoger                                                                                                    |                                                |                                                                             |                                                            |          |
| Shutdown System<br>System Reboot<br>Power Down                                                                                                    | create array<br>remove array<br>add spare disk | Array: array!<br>Raid: 1                                                    | Statusi active<br>Capacity: 74.53 GB                       | _        |
| Zakończono                                                                                                    |                                                |                                                                             |                                                            | 11.      |

#### 5.10 Usuwanie grupy woluminów.

Aby usunąć grupę woluminów należy wybrać ją z listy w menu Physical Volumes i użyć opcji "remove group".

# UWAGA! Usunąć można jedynie grupę nie posiadającą woluminów logicznych.

# 5.11 Usuwanie dysku twardego lub lub jednostki logicznej RAID z grupy woluminów.

Aby usunąć dysk z grupy woluminów należy w menu Physical Volumes wybrać go z listy dysków i użyć opcji "Remove from group".

#### UWAGA! Usunąć można jedynie dyski niezaalokowane.

## 5.12 Migrowanie danych z dysku twardego lub jednostki logicznej RAID.

Z listy dysków w menu Physical Volumes należy wybrać dysk, z którego dane mają zostać przeniesione, a następnie użyć opcji "Migrate".

## UWAGA! Aby migracja była możliwa, w grupie musi znajdować się wolny dysk o wystarczającej pojemności.

#### 5.13 Tworzenie woluminu logicznego.

Aby stworzyć wolumin logiczny należy w menu Logical Volumes wybrać grupę, do której ma należeć wolumin i użyć opcji "create logical volume". Po nadaniu nazwy ("Logical volume name") oraz ustaleniu wielkości ("Logical volume size") operację należy zatwierdzić przyciskiem "apply".

#### 5.14 Powiększanie woluminu logicznego.

Aby powiększyć wolumin logiczny należy wskazać go w menu Logical Volumes i użyć opcji "Extend logical volume", nastepnie podać nowy rozmiar woluminu i zatwierdzić operację przyciskiem "apply".

#### 5.15 Tworzenie systemu plików.

Aby stworzyć na woluminie logicznym system plików należy wybrać dany wolumin z listy w menu Logical Volumes i użyć opcji "Create file system". Tworzenie systemu plików jest operacją jednorazową.

#### 5.16 Montowanie woluminu logicznego.

Aby zamontować wolumin logiczny należy wybrać dany wolumin z listy w menu Logical Volumes i użyć opcji "Mount file system" lub "Mount file system (read only)", jeżeli wolumin ma zostać zamontowany w trybie "tylko do odczytu". Raz zamontowany wolumin będzie automatycznie montowany przy każdym starcie urządzenia.

#### 5.17 Odmontowywanie woluminu logicznego.

Aby odmontować wolumin logiczny należy wybrać dany wolumin z listy w menu Logical Volumes i użyć opcji "Unmount". Odmontowany wolumin nie będzie automatycznie montowany przy starcie urządzenia.

#### 5.18 Włączanie/wyłączanie woluminu logicznego.

Aby włączyć/wyłączyć wolumin logiczny należy wybrać dany wolumin z listy w menu Logical Volumes i użyć opcji "Enable/Disable logical volume".

#### 5.19 Usuwanie woluminu logicznego.

Aby usunąć wolumin logiczny należy wybrać go z listy w menu Logical Volumes i użyć opcji "Remove logical volume".

#### UWAGA! Wszystkie znajdujące się na woluminie dane zostaną utracone. Usunąć można jedynie odmontowane woluminy.

#### 5.20 Tworzenie "migawki" woluminu logicznego.

Aby stworzyć "migawkę" woluminu logicznego należy wybrać dany wolumin z listy w menu Logical Volumes i użyć opcji "Snapshot". Migawka jest operacją okresową i wymaga określenia ram czasowych swojego działania. UWAGA! Przekroczenie wielkości zmian "migawki" w stosunku do macierzystego woluminu doprowadzi do jego zablokowania (wy-magany będzie restart urządzenia).

### 6.0 Zarządzanie energią.

#### 6.1 Konfiguracja usypiania dysków.

Aby dokonać konfiguracji czasu uśpienia dysków należy należy w menu Power Manager wybrać opcję Spindown Settings, a następnie z wskazać dysk, którego ustawienia mają zostać zmienione. Zmiany należy zatwierdzić przyciskiem "apply".

| Rie Bier Wirde Wirde Wirden     Rie Bier Wirder     Rie Bier Wirder                                                                                                    | 😻 Solphy Adminstration Pane                                                                                                    | el - Mozilla Firefox             |                                                            |            | _ <b>_</b> × |
|----------------------------------------------------------------------------------------------------|----------------------------------------------------------------------------------------------------|----------------------------------|------------------------------------------------------------|------------|--------------|
| Constrained                                                                                                    | Bik Edycja Widok Historia                                                                                                    | Zakładki Narzędzia Pomog         |                                                            |            | 0            |
| SOCIEPHY     DataEdge       Spindown configuration       Name Statistics Spindown configuration       Spindown configuration       Spindown configu                                                                                                    | <br><br>                                                                                                    | 🟦 🚞 http://10.0.0.10/            |                                                            | ▼ ▶ Google | Q            |
| Kai ka kai<br>barbarbar ka tanggi<br>barbarbar<br>ka ka kai<br>barbarbar<br>kan ka kai<br>barbarbar<br>kan kai<br>barbar<br>barbarbar<br>barbar<br>barbarbar<br>barbar<br>b | SOLF                                                                                                    | РНҮ                              |                                                            | DataEdge   | 9            |
| Name Statistics Statistics Statisti Statistics Statistics Statistics Statistics Statistics St                                                                                                    |                                                                                                    |                                  | Spindown configuration                                     |            |              |
| Shadoon System<br>System Askoct<br>Paran Com                                                                                                    | Hand Shipi<br>Android Settings<br>Grange advised<br>Shipe advised<br>Shipe advised<br>Shipe advised<br>Book stage<br>Contention<br>Shipe advised<br>Shipe advised<br>Shipe a | fynderno fer Woge<br>UPS Hansger | disk3<br>Status knakter Spindorn -<br>Correct gandom time: |            |              |
| Shutdom System System Babot Pomer Dom                                                                                                    |                                                                                                    |                                  |                                                            |            |              |
|                                                                                                    | Shutdown System<br>System Reboot<br>Power Down                                                                                                    |                                  |                                                            |            |              |

#### 6.2 Konfiguracja obsługi zasilania awaryjnego UPS.

Aby skonfigurować obsługę UPS należy w menu Power Manager wybrać opcję UPS Manager.

| 😢 Solphy Adminstration Panel                                                                                                    | - Mozilla Firefox                 |                                                |                                                  |            |     |
|----------------------------------------------------------------------------------------------------|-----------------------------------|------------------------------------------------|--------------------------------------------------|------------|-----|
| Bik Edycja Widok Historia                                                                                                    | Zakładki Narzędzia Pomog          |                                                |                                                  |            | ं   |
| 🔶 - 🧭 🛞 t                                                                                                    | 🟠 🔳 http://10.0.0.10/             |                                                |                                                  | ▼ ▶ Google | Q   |
| SOLF                                                                                                    | РΗΥ                               |                                                |                                                  | DataEdg    | je  |
|                                                                                                    |                                   | UPS configuration                              |                                                  |            |     |
| Nan Gup<br>Barbard Satting<br>Sarahg Satting<br>Sarahg Satting<br>Satting<br>Satting | Spenderm Settinge<br>UPS transpor | Monorum Lattery Jewel (or %).<br>Marter server | 2 angely<br>angely<br>I local UPS<br>Network UPS |            |     |
| Shutdown System<br>System Reboot<br>Power Down                                                                                                    | back                              |                                                |                                                  |            |     |
| Zakończono                                                                                                    |                                   |                                                |                                                  |            | 11. |

#### Opis parametrów:

- Minimum battery level (in %) minimalny poziom naładowania baterii, po przekroczeniu którego urządzenie zostanie wyłączone
- Master server adres nadrzędnego serwera obsługującego awaryjne zasilanie w standardzie opisanym na www.apcupsd.com
- UPS type typ urządzenia UPS: lokalny lub sieciowy

Zmiany należy zatwierdzić przyciskiem "apply".

# 7.0 Zarządzanie kontami użytkowników.

#### 7.1 Dodawanie kont użytkowników.

Aby dodać konto użytkownika należy w menu Account Manager użyć opcji "create user".

Po wprowadzeniu nazwy użytkownika ("Username") i hasła ("Password") operację należy zatwierdzić przyciskiem "apply".

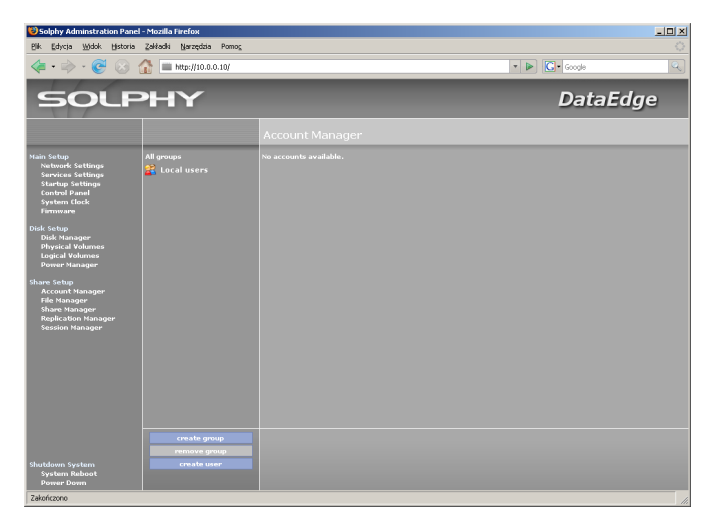

#### 7.2 Usuwanie kont użytkowników.

Aby usunąć konto należy wybrać je z listy w menu Account Manager i użyć opcji "Remove user".

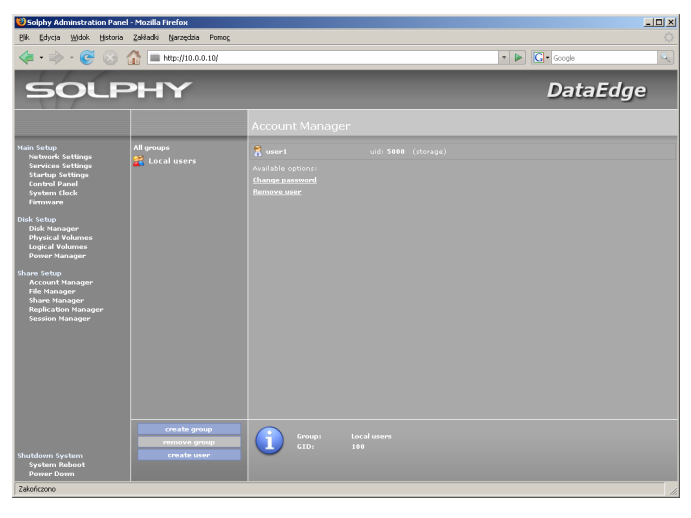

UWAGA! Wszystkie pliki posiadające uprawnienia dla usuwanego konta będą nadal zawierać informacje o numerze identyfikacyjnym użytkownika (UID).

#### 7.3 Zmiana hasła użytkownika.

Aby zmienić hasło użytkownika należy w menu Account Manager wybrać z listy konto użytkownika i użyć opcji "Change password". Zmiany należy zatwierdzić przyciskiem "apply".

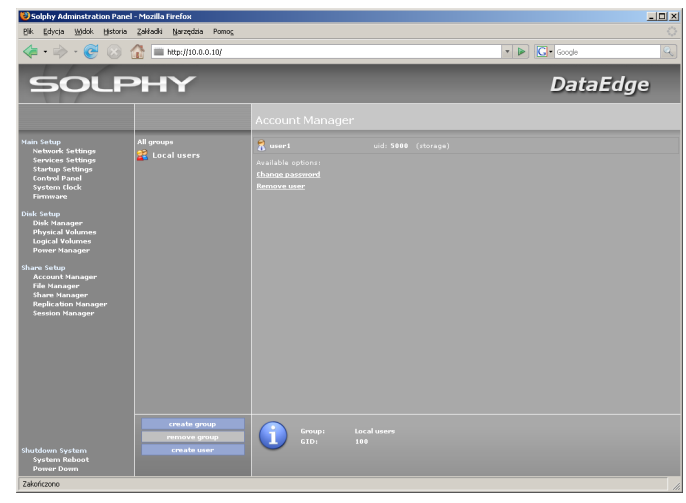

#### 7.4 Dodawanie kont grup użytkowników.

Aby dodać grupę użytkowników należy w menu Account Manager użyć opcji "create group". Po podaniu nazwy grupy ("Group name") operację należy zatwierdzić przyciskiem "apply".

| Solphy Adminstration Pane                                                                                                    | el - Mozilla Firefox                        |                        |                |     |
|----------------------------------------------------------------------------------------------------|---------------------------------------------|------------------------|----------------|-----|
| Blk Edycja ∭dok Historia                                                                                                    | Zakładki Narzędzia Pomog                    |                        |                |     |
| ♦ • ♦ • € ⊗                                                                                                    | 10.0.0.10/                                  |                        | 🔹 🕨 💽 • Google | Q   |
| SOLF                                                                                                    | РНҮ                                         |                        | DataEdg        | е   |
|                                                                                                    |                                             | Account Manager        |                |     |
| Nach ring<br>Sardna, Sattage<br>Sardna, Sattage<br>Sardna, Sattage<br>Yannau<br>Dan Kasa<br>Pammau<br>Dan Kasa<br>Pammau<br>Dan Kasa<br>Pamer Mangar<br>Anan Mangar<br>Mark Mangar<br>Mark Mangar<br>Mark Mangar<br>Mark Mangar<br>Mark Mangar | At group:                                   | Na accourte available. |                |     |
| Shutdown System<br>System Raboot<br>Power Down                                                                                                    | create group<br>remove group<br>create user |                        |                |     |
| 2 devolution to                                                                                                    |                                             |                        |                | 11. |

#### 7.5 Usuwanie kont grup użytkowników.

Aby usunąć grupę użytkowników należy wybrać ją z listy w menu Account Manager i użyć opcji "remove group".

| Bik Edycja Widok Histor                                                                                              | ia Zakładki Narzędzia Pomog                 |                                                                                                    |       |          |
|----------------------------------------------------------------------------------------------------|---------------------------------------------|----------------------------------------------------------------------------------------------------|-------|----------|
| 🗢 • 🔶 • 🥰 😣                                                                                                    | 🚮 🔳 http://10.0.0.10/                       |                                                                                                    | • D C | Google   |
| SOL                                                                                                    | ≥нү                                         |                                                                                                    |       | DataEdge |
|                                                                                                    |                                             | Account Manager                                                                                                    |       |          |
| Hain Setup<br>Network Settings<br>Services Settings<br>Startup Settings<br>Control Panel<br>System Clock<br>Firmware | All groups 🔐 Local users                    | Remove user         uid: 5           Available options:         Change pasymond           Bemove user         Change pasymond |       |          |
| Disk Setup<br>Disk Manager<br>Physical Volumes<br>Logical Volumes<br>Power Manager                                   |                                             |                                                                                                    |       |          |
| ihare Setup<br>Account Manager<br>File Manager<br>Share Manager<br>Replication Manager<br>Session Manager            |                                             |                                                                                                    |       |          |
|                                                                                                    |                                             |                                                                                                    |       |          |
|                                                                                                    |                                             |                                                                                                    |       |          |
| Shutdown System<br>System Reboot<br>Downen Down                                                                      | create group<br>remove group<br>create user | Group: Local users<br>GID: 100                                                                                                |       |          |

UWAGA! Wszystkie pliki posiadające uprawnienia dla usuwanego konta będą nadal zawierać informacje o numerze identyfikacyjnym grupy (GID).

#### 7.6 Dodawanie użytkowników do grup.

Aby dodać użytkownika do grupy należy wskazać grupę z listy w menu Account Manager i użyć opcji "add user", następnie zaznaczyć konta, które mają zostać dodane i zatwierdzić operację przyciskiem "apply".

| Solphy Administration Pan                                                                                                    | el - Mozilla Firefox                       |                           |                |    |
|----------------------------------------------------------------------------------------------------|--------------------------------------------|---------------------------|----------------|----|
| A = -      A = -      A =         | 1 http://10.0.0.10/                        |                           | • 🕨 ն • Google | Q. |
| SOLF                                                                                                    | энү                                        |                           | DataEdg        | 9  |
|                                                                                                    |                                            | Account Manager           |                |    |
| Nation faith of the second second sec | Al group<br>22 Local ware<br>22 Usergroups | y mas                     |                |    |
| Shutdown System<br>System Reboot<br>Porver Down                                                                                                    | create group<br>remove group<br>add user   | Group: Userg<br>GID: 5080 |                |    |

#### 7.7 Usuwanie użytkowników z grup.

Aby usunąć użytkownika z grupy należy wskazać grupę z listy w menu Account Manager, po czym wybrać użytkownika i użyć opcji "Remove from group".

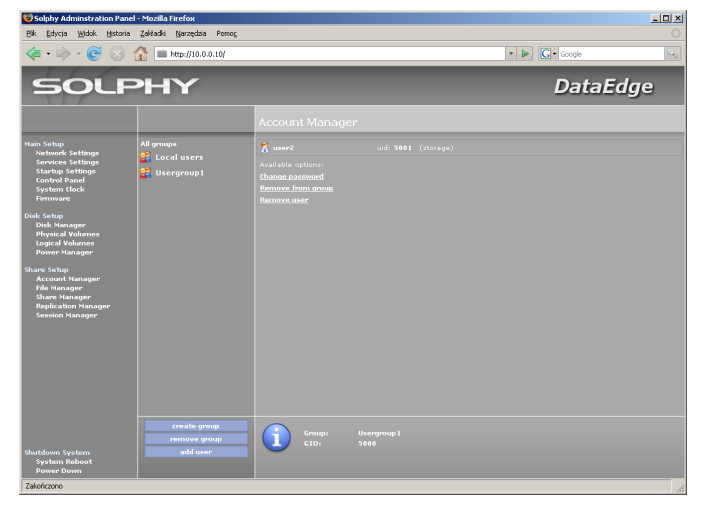

### 8.0 Zarządzanie strukturą katalogów.

#### 8.1 Zmiana nazwy katalogu.

Aby zmienić nazwę katalogu należy wejść do niego w File Manager i u dołu ekranu wybrać "properties". Po zmianie nazwy w polu "Folder name" zatwierdzamy przyciskiem "apply".

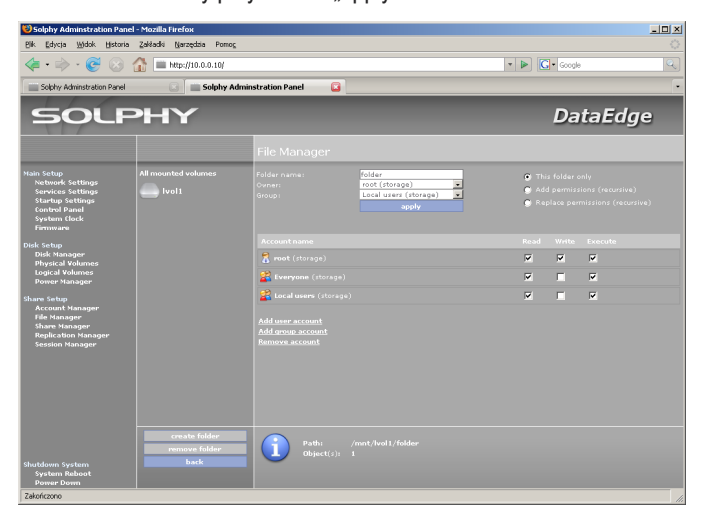

#### 8.2 Zmiana nazwy pliku.

Aby zmienić nazwę pliku należy wybrać go w File Manager. Po zmianie nazwy w polu "File name" zatwierdzamy przyciskiem "apply".

| SOPHY Administration Para                                                                                            |                                        | minstration Panel 🛛 🛓                                    |                                                         |   | Da | taEdge |
|----------------------------------------------------------------------------------------------------|----------------------------------------|----------------------------------------------------------|---------------------------------------------------------|---|----|--------|
|                                                                                                    |                                        | File Manager                                             |                                                         |   |    |        |
| tain Setup<br>Network Settings<br>Services Settings<br>Startup Settings<br>Control Panel<br>System Clock<br>Firmware | All mounted volumes                    | File name:<br>Ovner:<br>Group:                           | samplefile<br>root (storage)<br>root (storage)<br>sppły |   |    |        |
| isk Setup                                                                                                    |                                        |                                                          |                                                         |   |    |        |
| Physical Volumes                                                                                                    |                                        | 7 root (storage)                                         |                                                         | P |    | -      |
| Power Manager                                                                                                    |                                        | Everyone (storage)                                       |                                                         | ~ |    |        |
| ham Setup<br>Account Manager<br>File Hanager<br>Share Hanager<br>Replication Manager<br>Session Manager              |                                        | Add user account<br>Add arous account<br>Barnore account |                                                         |   |    |        |
| nutdown System<br>System Reboot                                                                                      | create folder<br>remove folder<br>back | Pathi<br>Object(s):                                      |                                                         |   |    |        |

#### 8.3 Zmiana właściciela i domyślnej grupy katalogu.

Aby zmienić właściciela lub domyślną grupę katalogu należy wskazać wybrany katalog w menu File Manager i użyć opcji "properties". Zmiany należy zatwierdzić przyciskiem "apply".

| 😢 Solphy Adminstration Pa                                                                                            | anel - Mozilla Firefox                 |                                                                                |                                                                                      |
|----------------------------------------------------------------------------------------------------|----------------------------------------|--------------------------------------------------------------------------------|--------------------------------------------------------------------------------------|
| Bik Edycja Widok Histo                                                                                               | xia Zakładki Narzędzia Pomog           |                                                                                |                                                                                      |
| 🗢 • 🔶 • 🥰 😣                                                                                                    | ) 🏠 🚞 http://10.0.0.10/                |                                                                                | • D Google                                                                           |
| Solphy Adminstration Pare                                                                                            | el 💽 💼 Solphy Ac                       | dminstration Panel 🔯                                                           |                                                                                      |
| SOL                                                                                                    | РНҮ                                    |                                                                                | DataEdge                                                                             |
|                                                                                                    |                                        | File Manager                                                                   |                                                                                      |
| Hain Setup<br>Network Settings<br>Services Settings<br>Startup Settings<br>Control Panel<br>System Clock<br>Firmware | All mounted volumes                    | Folder name:<br>Ovner:<br>Group:<br>Group:<br>Local users (storage)<br>apply   | This folder only     Add permissions (recursive)     Replace permissions (recursive) |
| Disk Setup<br>Disk Manager<br>Physical Volumes<br>Logical Volumes<br>Power Manager<br>Share Setup<br>Account Manager |                                        | Account name<br>B mot (storage)<br>Cveryane (storage)<br>Local users (storage) | Read Write Execute                                                                   |
| File Manager<br>Share Manager<br>Replication Manager<br>Session Manager                                              |                                        | Add uner account<br>Add group account<br>Bernson account                       |                                                                                      |
| Shutdown System<br>System Reboot<br>Power Down                                                                       | create folder<br>remove folder<br>back | Path: /mnt/lvol1/folder<br>Object(s): 1                                        |                                                                                      |

#### 8.4 Zmiana właściciela i domyślnej grupy pliku.

Aby zmienić właściciela lub domyślną grupę pliku należy wskazać wybrany plik w menu File Manager. Zmiany należy zatwierdzić przyciskiem "apply".

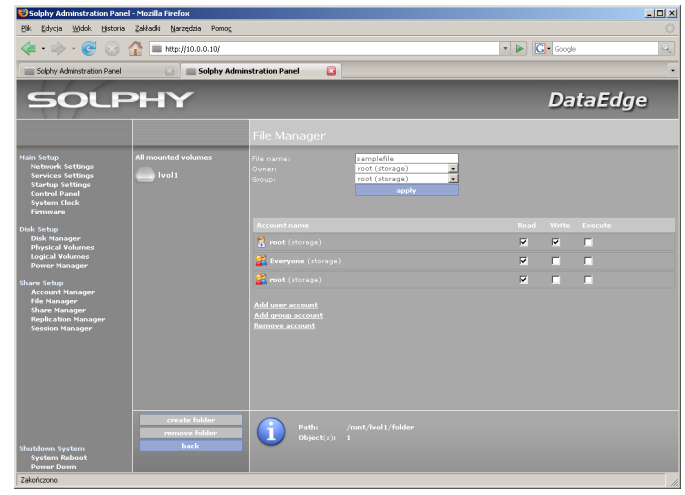

#### 8.5 Dodawanie uprawnień.

Aby dodać użytkownikowi lub grupie użytkowników uprawnienia do pliku lub katalogu, należy wskazać wybrany plik lub katalog w menu File Manager i uzyć opcji "Add user account" (dla użytkowników) lub "Add group account" (dla grup użytkowników). Po zaznaczeniu na liście kont, którym chcemy dodać uprawnienia, wybór zatwierdzamy przyciskiem "apply". Przy dodawaniu uprawnień do katalogu należy dodatkowo wskazać, czy mają one zostać dodane jedynie do aktualnego katalogu ("This folder only"), czy również do jego podkatalogów i plików ("Add permissions (recursive)").

#### 8.6 Usuwanie uprawnień.

Aby usunąć użytkownikowi lub grupie użytkowników uprawnienia do katalogu lub pliku, należy wskazać wybrany plik lub katalog w menu File Manager i uzyć opcji "Remove account". Po zaznaczeniu na liście kont, którym chcemy usunąć uprawnienia, wybór zatwierdzamy przyciskiem "apply". Przy usuwaniu uprawnień do katalogu należy dodatkowo zaznaczyć, czy mają one zostać usunięte jedynie dla aktualnego katalogu ("This folder only"), czy również dla jego podkatalogów i plików ("Remove permissions (recursive)").

### 9.0 Udostępnianie zasobów.

#### 9.1. Udostępnianie zasobów poprzez usługę Windows Network.

Aby udostępnić zasoby poprzez usługę Windows Network należy wskazać ją w menu Share Manager i użyć opcji "create share". Następnie dokonać wyboru katalogu i zatwierdzić wybór przyciskiem "share folder".

| 😻 Solphy Adminstration Panel                                                                                         | - Mozilla Firefox                                                                                                    |                     |                                 |                |     |
|----------------------------------------------------------------------------------------------------|----------------------------------------------------------------------------------------------------|---------------------|---------------------------------|----------------|-----|
| Bik Edycja Widok Historia                                                                                            | Zakładki Narzędzia Pomog                                                                                                    |                     |                                 |                |     |
| 🗢 • 🔶 • 🧭 😣 🕇                                                                                                    | 🟠 🔳 http://10.0.0.10/                                                                                                    |                     |                                 | 🔻 🕨 💽 • Google | 9   |
| SOLF                                                                                                    | РΗΥ                                                                                                    |                     |                                 | DataE          | dge |
|                                                                                                    |                                                                                                    |                     |                                 |                |     |
| Main Setup<br>Network Settings<br>Services Settings<br>Startup Settings<br>Control Panel<br>System (fock<br>Firmware | Windows Network<br>Apple Filing Protocol<br>Internet SCSI Protocol<br>File Transfer Protocol<br>Trivial File Transfer Protocol<br>Replication Protocol<br>Network File System |                     | folder<br>Read/Write v<br>apply |                |     |
| Disk Setup<br>Disk Manager<br>Physical Volumes<br>Logical Volumes<br>Power Manager                                   |                                                                                                    |                     |                                 |                |     |
| Share Satup<br>Arccount Hanager<br>File Manager<br>Share Manager<br>Roglication Hanager<br>Seusion Hanager           |                                                                                                    |                     |                                 |                |     |
| Shutdown System<br>System Reboot<br>Power Down                                                                       | create share<br>share folder<br>back                                                                                                    | Path:<br>Object(s): |                                 |                |     |

#### Opis parametrów:

- Share name nazwa udziału
- Access rodzaj dostępu
- Description opis (opcjonalne)

Całość operacji należy zatwierdzić przyciskiem "apply".

#### 9.2 Udostępnianie zasobów poprzez usługę Apple File Protocol.

Aby udostępnić zasoby poprzez usługę Apple File Protocol należy wskazać ją w menu Share Manager i użyć opcji "create share". Następnie dokonać wyboru katalogu i zatwierdzić wybór przyciskiem "share folder".

#### Opis parametrów:

- Share name nazwa udziału
- Access rodzaj dostępu

Całość operacji należy zatwierdzić przyciskiem "apply".

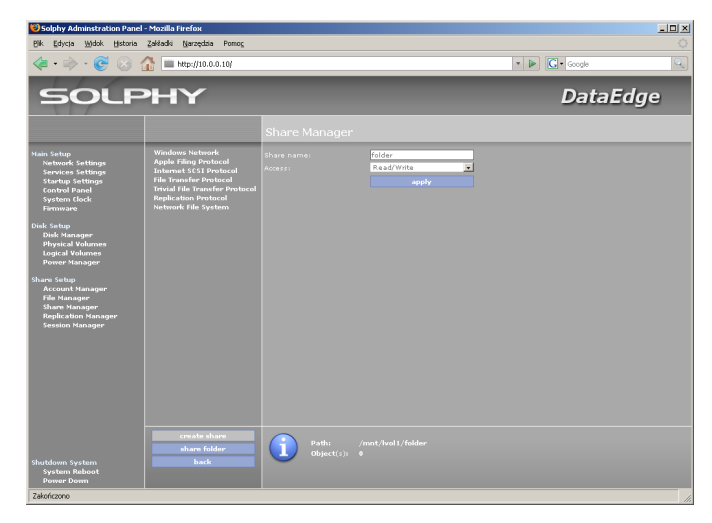

**9.3 Udostępnianie zasobów poprzez usługę Internet SCSI Protocol.** Aby udostępnić zasoby poprzez usługę Internet SCSI Protocol należy wskazać ją w menu Share Manager i użyć opcji "create share". Następnie dokonać wyboru katalogu i zatwierdzić wybór przyciskiem "share folder". Poprzez tę usługę można udostępnić dyski, jednostki logiczne RAID oraz woluminy logiczne bez stworzonego systemu plików.

| Colphy Adminstration Panel                                                                                                    | l - Mozilla Firefox                                                                                                    |                                                                       |       |              | _ <b>_</b> X |
|----------------------------------------------------------------------------------------------------|----------------------------------------------------------------------------------------------------|-----------------------------------------------------------------------|-------|--------------|--------------|
| Bik Edycja ∭dok Historia                                                                                                    | Zakładki Narzędzia Pomog                                                                                                    |                                                                       |       |              | ं            |
| 🔶 - 🎯 ·                                                                                                    | 10.0.0.10/                                                                                                    |                                                                       |       | 🔻 🕨 🔀 Google | 9            |
| SOLF                                                                                                    | РΗΥ                                                                                                    |                                                                       |       | DataE        | dge          |
|                                                                                                    |                                                                                                    | Share Manager                                                         |       |              |              |
| Nan Sehigi<br>Anarda Sehinga<br>Sarada Sehinga<br>Garada Pada<br>Sehinga<br>Sehinga<br>Mak Manager<br>Mak Manager<br>Sarada<br>Sehinga<br>Accurd Hanager<br>Sarada Sehinga<br>Accurd Hanager<br>Seesion Manager | Windows Habsonk,<br>Apple Filley Should Theorem 1551 Perubad<br>Theorem 1552 Perubad<br>Theorem 1552 Perubad<br>Replacing Should Be<br>Replacing Should Be<br>Network Tale System | Share name)<br>Accesti<br>Uter name:<br>Bassweid<br>Bassweid confirmi | Lool7 |              |              |
| Shutdown System<br>System Reboot<br>Power Down                                                                                                    | Dack                                                                                                    |                                                                       |       |              |              |
| Lanon Lanon IV                                                                                                    |                                                                                                    |                                                                       |       |              |              |

#### Opis parametrów:

- Share name nazwa udziału
- Access rodzaj dostępu
- User name nazwa użytkownika (opcjonalne)
- Password hasło użytkownika (opcjonalne)

Całość operacji należy zatwierdzić przyciskiem "apply".

#### 9.4 Udostępnianie zasobów poprzez usługę File Transfer Protocol.

| Solphy Adminstration Pa<br>Bik Edycja Widok Histor                                                                                                    | nel - Mozilla Firefox<br>ia Zakładki Narzędzia Pomog                                                                                                    |                 |                    |                |     |
|----------------------------------------------------------------------------------------------------|----------------------------------------------------------------------------------------------------|-----------------|--------------------|----------------|-----|
| \land 🔶 😪 😣                                                                                                    | 🚮 🔳 http://10.0.0.10/                                                                                                    |                 |                    | 🔻 🕨 💽 • Google | ٩   |
| SOL                                                                                                    | PHY                                                                                                    |                 |                    | DataEd         | dge |
|                                                                                                    |                                                                                                    | Share Manage    | r                  |                |     |
| Nan Kalap<br>harung Kitup<br>general Kitup<br>General Paul<br>General Paul<br>Mentang<br>Mentang | Windows Internet<br>Angle Elling Protocol<br>Internet LEP Provided<br>Transition Protocol<br>Transition Protocol<br>Internet Ball Systems<br>Internet Ball Systems |                 | inder<br>Read/Wite |                |     |
| Shutdown System<br>System Reboot<br>Power Down                                                                                                    | create share<br>share folder<br>back                                                                                                    | Definition (19) |                    |                |     |

Aby udostępnić zasoby poprzez usługę File Transfer Protocol należy wskazać ją w menu Share Manager i użyć opcji "create share". Następnie dokonać wyboru katalogu i zatwierdzić wybór przyciskiem "share folder".

#### Opis parametrów:

- Share name nazwa udziału
- Access rodzaj dostępu

Całość operacji należy zatwierdzić przyciskiem "apply".

# 9.5 Udostępnianie zasobów poprzez usługę Trivial File Transfer Protocol.

Aby udostępnić zasoby poprzez usługę Trivial File Transfer Protocol należy wskazać ją w menu Share Manager i użyć opcji "create share". Następnie dokonać wyboru katalogu i zatwierdzić wybór przyciskiem "share folder". Operację należy zatwierdzić przyciskiem "apply".

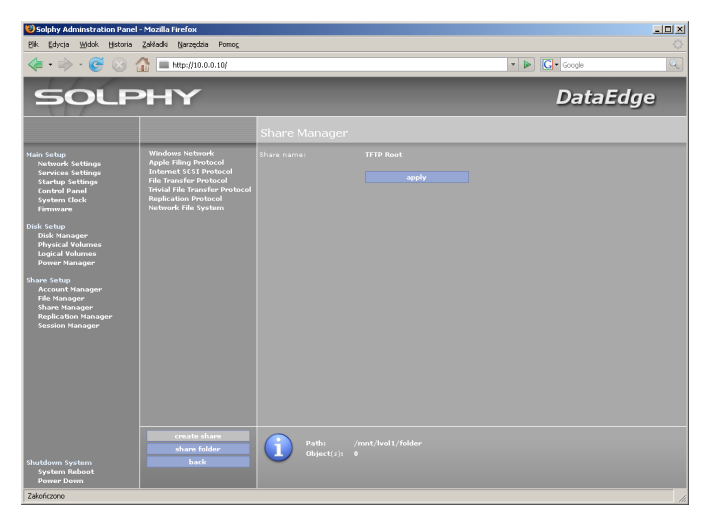

**9.6 Udostępnianie zasobów poprzez usługę Replication Protocol.** Aby udostępnić zasoby poprzez usługę Replication Protocol należy wskazać ją w menu Share Manager i użyć opcji "create share". Następnie dokonać wyboru katalogu i zatwierdzić wybór przyciskiem "share folder".

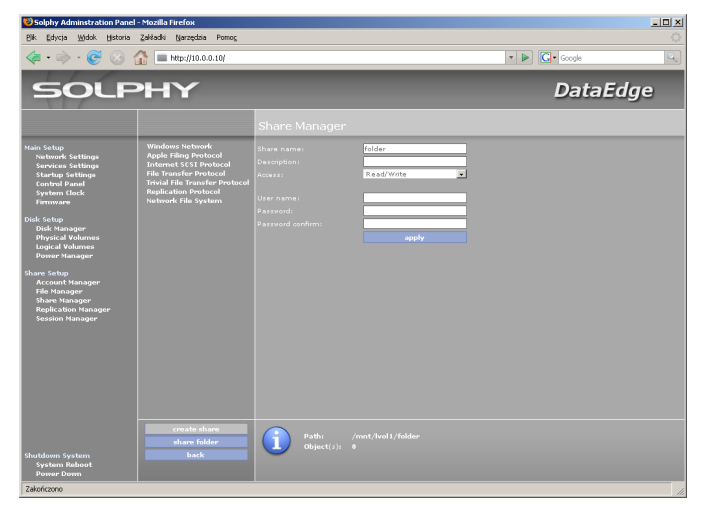

#### Opis parametrów:

- Share name nazwa udziału
- Access rodzaj dostępu
- User name nazwa użytkownika (opcjonalne)
- Password hasło użytkownika (opcjonalne)

Całość operacji należy zatwierdzić przyciskiem "apply".

#### 9.7 Udostępnianie zasobów poprzez usługę Network File System.

Aby udostępnić zasoby poprzez usługę Network File System należy wskazać ją w menu Share Manager i użyć opcji "create share". Następnie dokonać wyboru katalogu i zatwierdzić wybór przyciskiem "share folder".

| 😢 Solphy Adminstration Pan                                                                                           | el - Mozilla Firefox                                                                                                    |                     |                                 |            | _ 🗆 × |
|----------------------------------------------------------------------------------------------------|----------------------------------------------------------------------------------------------------|---------------------|---------------------------------|------------|-------|
| Bik Edycja Widok Historia                                                                                            | a Zakładki Narzędzia Pomog                                                                                                    |                     |                                 | a Da Cauda | ं     |
| 4·4/60                                                                                                    | · · · · · · · · · · · · · · · · · · ·                                                                                                    |                     |                                 | - W Googe  | 4     |
| SOLF                                                                                                    | PHY                                                                                                    |                     |                                 | DataE      | dge   |
|                                                                                                    |                                                                                                    | Share Manager       |                                 |            |       |
| Main Setup<br>Network Settings<br>Services Settings<br>Startup Settings<br>Control Panel<br>System Clock<br>Firmware | Windows Network<br>Apple Filing Protocol<br>Interns 551 Protocol<br>File Transfer Protocol<br>Trivial File Transfer Protocol<br>Replication Protocol<br>Network File System |                     | folder<br>Read/Write -<br>apply |            |       |
| Disk Setup<br>Disk Manager<br>Physical Volumes<br>Logical Volumes<br>Power Manager                                   |                                                                                                    |                     |                                 |            |       |
| Share Setup<br>Account Manager<br>File Manager<br>Share Manager<br>Replication Manager<br>Session Manager            |                                                                                                    |                     |                                 |            |       |
|                                                                                                    |                                                                                                    |                     |                                 |            |       |
|                                                                                                    |                                                                                                    |                     |                                 |            |       |
|                                                                                                    | share folder                                                                                                    | Path:<br>Object(s): |                                 |            |       |
| System Reboot<br>Power Down                                                                                          | DACK                                                                                                    |                     |                                 |            |       |
| Zakończono                                                                                                    |                                                                                                    |                     |                                 |            | 1     |

#### Opis parametrów:

- Share name nazwa udziału
- Host(s) lista adresów IP, które będą miały dostęp do zasobu
- Access rodzaj dostępu
- Squashing degradacja uprawnień:
  - Squash root użytkownik "root" jest degradowany do "nobody"
  - Turn off root squashing brak degradacji uprawnień użytkownika "root"
- Squash all users wszyscy użytkownicy są degradowani do "nobody"

Całość operacji należy zatwierdzić przyciskiem "apply".

#### 9.8 Usuwanie udziałów sieciowych.

Aby usunąć udział sieciowy należy wybrać go z listy w menu Share Manager i użyć opcji "Remove".

| Bik Edycja Widok Historia                                                                                                    | Zakładki Narzędzia Pomog                                                                                                    |                                                 |   |        |     |
|----------------------------------------------------------------------------------------------------|----------------------------------------------------------------------------------------------------|-------------------------------------------------|---|--------|-----|
| <b>∢ ·</b> ⇒ · € ⊗                                                                                                    | 👔 🔳 http://10.0.0.10/                                                                                                    |                                                 | - | Google | 9   |
| SOLF                                                                                                    | РНҮ                                                                                                    |                                                 |   | DataE  | dge |
|                                                                                                    |                                                                                                    | Share Manager                                   |   |        |     |
| Han Solip<br>Barana Sharan<br>Sanan<br>Sanan | Windows Network<br>Apple Filing Protocol<br>Bill and Filing Protocol<br>Bill and Filing Protocol<br>Provid File Provide<br>Network Protocol<br>Network Protocol | Foto:<br>Analytic general<br>Rationa<br>Rationa |   |        |     |
| Shutdown System<br>System Reboot<br>Power Down                                                                                                    |                                                                                                    | Local path:                                     |   |        |     |

#### 9.9 Zmiana ustawień udziałów sieciowych.

Aby zmienić ustawienia udziału sieciowego należy wybrać go z listy w menu Share Manager i użyć opcji "Settings". Operację należy zatwierdzić przyciskiem "apply".

| 😢 Solphy Adminstration Pane                                                                                                    | l - Mozilla Firefox                                                                                                    |                                                                                                    |   |        |     |
|----------------------------------------------------------------------------------------------------|----------------------------------------------------------------------------------------------------|----------------------------------------------------------------------------------------------------|---|--------|-----|
| Bik Edycja Widok Historia                                                                                                    | Zakładki Narzędzia Pomog                                                                                                    |                                                                                                    |   |        |     |
| ♦ • ♦ • € ⊗                                                                                                    | 10.0.0.10 Http://10.0.0.10                                                                                                    |                                                                                                    | • | Google | Q   |
| SOLF                                                                                                    | РΗΥ                                                                                                    |                                                                                                    |   | Data   | dge |
|                                                                                                    |                                                                                                    | Share Manager                                                                                                    |   |        |     |
| Nata Salap<br>Natura Sattang<br>Santang Sattang<br>Canada Pang<br>Sattan Cach<br>Sattan Cach<br>Sattang<br>Mayata Yahama<br>Mayata Yahama<br>Sattang<br>Sattang<br>Satt | Windows National Sci Provinci<br>Apple Filing Deviation<br>Internet Sci Provinci<br>Provi Price Transformed<br>Transf Price Transformed<br>Reglectation Provinced<br>Reglectation Provinced<br>National Reglectation<br>Provinced Price<br>National Sci Provinced<br>National Price<br>National Sci Provinced<br>National Price<br>National Price<br>Nationa | Approximation of the second second se |   |        |     |
| Shutdown System<br>System Reboot<br>Powar Down                                                                                                    | create share                                                                                                    | tocal path:                                                                                                    |   |        |     |
| LONDICOUN                                                                                                    |                                                                                                    |                                                                                                    |   |        |     |

### 10.0 Zarządzanie replikacją.

#### 10.1 Replikacja lokalna.

Konfiguracja replikacji lokalnej jest możliwa po wybraniu opcji "Local replication" w menu "Replication Manager". Aby zaplanować zadanie replikacji należy użyć opcji "new" i podać niezbędne parametry. Kolejnym krokiem jest wskazanie katalogu źródłowego oraz docelowego, swój wybór zatwierdzając przyciskiem "select".

| Solphy Adminstration Pane                                                                                                    | l - Mozilla Firefox                    |                                         |                                                                                                    |              |          |
|----------------------------------------------------------------------------------------------------|----------------------------------------|-----------------------------------------|----------------------------------------------------------------------------------------------------|--------------|----------|
| Bik Edycja Widok Historia                                                                                                    | Zakładki Narzędzia Pomog               |                                         |                                                                                                    |              | <u> </u> |
|                                                                                                    | 10 http://10.0.0.10                    |                                         |                                                                                                    | 🔻 🕨 🚺 Google | <u> </u> |
| SOLF                                                                                                    | PHY                                    |                                         |                                                                                                    | DataE        | dge      |
|                                                                                                    |                                        | Local replication                       |                                                                                                    |              |          |
| hain Song<br>Nabund Sattings<br>Sarting Paul<br>Satting Paul<br>Satti | iocal replection<br>Remote replication | namer;<br>Makhad;<br>Available options; | Criterental<br>mixt<br>Famice hot existing files<br>Coale any of changed files<br>Coale any of the set of the set |              |          |
| Shutdown System<br>System Reboot<br>Power Down<br>7Akrificzno                                                                                                    | new<br>back                            |                                         |                                                                                                    |              |          |

#### Opis parametrów:

- Name wyświetlana nazwa zadania replikacji
- Method metoda replikacji
- Differential różnicowa (tylko zmienione części plików)
   Whole files całościowa (całe pliki)
- Remove not existing files usuń pliki nieistniejące w katalogu źródłowym
- Create copy of changed files stwórz kopię zmienianych plików
- Skip newer files pomiń nowsze pliki w katalogu docelowym

#### 10.2 Replikacja zdalna.

Konfiguracja replikacji zdalnej jest możliwa po wybraniu opcji "Remote replication" w menu "Replication Manager". Aby zaplanować zadanie replikacji należy użyć opcji "new" i podać niezbędne parametry. Kolejnym krokiem jest wskazanie katalogu źródłowego oraz docelowego, swój wybór zatwierdzając przyciskiem "select".

| Solphy Adminstration Pan                                                                                                    | el - Mozilla Firefox                   |                                                                                               |                                                                                                    |            |          |
|----------------------------------------------------------------------------------------------------|----------------------------------------|-----------------------------------------------------------------------------------------------|----------------------------------------------------------------------------------------------------|------------|----------|
| Bik Edycja Widok Historia                                                                                                    | Zakładki Narzędzia Pomog               |                                                                                               |                                                                                                    |            | <u> </u> |
| 🤹 • 👳 • 🕑 😣                                                                                                    | 10.0.0.10 million http://10.0.0.10     |                                                                                               |                                                                                                    | ▼ ▶ Google | Q.       |
| SOLF                                                                                                    | РНҮ                                    |                                                                                               |                                                                                                    | DataE      | dge      |
|                                                                                                    |                                        | Remote replica                                                                                |                                                                                                    |            |          |
| Hain ring<br>borner, stattage<br>borner, stattage<br>borner, stattage<br>borner ticks<br>borner ticks<br>borner ti | need replication<br>Remote replication | Name  <br>Address :<br>Upperante<br>Parsonof-<br>Method:<br>Available options ;<br>Direction: | Conversion of existing files<br>rest<br>Barrans of existing files<br>Constances of disagraphics<br>State conversion<br>Decembrand<br>Trained<br>Trained |            |          |
| System Reboot<br>Power Down                                                                                                    |                                        |                                                                                               |                                                                                                    |            |          |
| Zakończono                                                                                                    |                                        |                                                                                               |                                                                                                    |            | 1        |

#### Opis parametrów:

- Name wyświetlana nazwa zadania replikacji
- Address adres IP lub nazwa serwera
- Username nazwa użytkownika
- Password hasło użytkownika
- Method metoda replikacji
  - Differential różnicowa (tylko zmienione części plików)
    Whole files całościowa (całe pliki)
- Remove not existing files usuń pliki nieistniejące w katalogu źródłowym
- Create copy of changed files stwórz kopię zmienianych plików
- Skip newer files pomiń nowsze pliki w katalogu docelowym
- Use compression użyj kompresji
- Preserve source ACL zachowaj uprawnienia ACL
- Preserve extended attributes zachowaj rozszerzone atrybuty
- Direction kierunek replikacji:
  - Download pobieranie
  - Upload wysyłanie

#### 10.3 Zmiana ustawień replikacji.

Aby zmienić ustawienia zadania replikacji należy wskazać je w menu Replication Manager i użyć opcji "Settings". Wprowadzone zmiany należy zatwierdzić przyciskiem "apply".

| Solphy Administration Par<br>Bik Edycja Widok Histor                                                                                                    | nel - Mozilla Firefox<br>ia Zakładki (jarzędzia Pomoj |                                                                                                    | ×□_<br>0   |  |
|----------------------------------------------------------------------------------------------------|-------------------------------------------------------|----------------------------------------------------------------------------------------------------|------------|--|
| 🌾 • 🖘 • 🞯 😣                                                                                                    | 10.0.0.10                                             |                                                                                                    | • D Google |  |
| Solphy Administration Pane                                                                                                    | l 💽 🚞 Solphy A                                        | dminstration Panel 🗳                                                                                                    |            |  |
| SOLPHY                                                                                                    |                                                       |                                                                                                    | DataEdge   |  |
|                                                                                                    |                                                       | Local replication                                                                                                    |            |  |
| Nah Sebagi<br>Naturak Selanga<br>Seruka Selanga<br>Seruka Selanga<br>Selanga<br>Selan | Local megication                                      | reglicatori Sourci folder<br>Avaitable option:<br>Ethteni<br>Admukhing<br>Exclude list<br>Exclude list<br>Exclude list<br>Exclude list<br>Battlen<br>Battlen |            |  |
| Shutdown System<br>System Reboot<br>Power Down                                                                                                    | new<br>back                                           | Source: /mnt/lvol1/folder<br>Destination: /mnt/lvol1/folder1                                                                                                 |            |  |

#### 10.4 Zmiana harmonogramu replikacji.

Aby zmienić harmonogram zadania replikacji należy wskazać je w menu Replication Manager i użyć opcji "Scheduling". Wprowadzone zmiany należy zatwierdzić przyciskiem "apply".

| Solphy Adminstration Pane<br>Bik Edycja Widok Historia                                                                                                    | l - Mozilla Firefox<br>Zakładki Narzędzia Pomog |                                                                                                    |       |                | ×   |
|----------------------------------------------------------------------------------------------------|-------------------------------------------------|----------------------------------------------------------------------------------------------------|-------|----------------|-----|
| 🤹 • 🗼 • 💽 🛞                                                                                                    | 👔 🔳 http://10.0.0.10/                           |                                                                                                    |       | • 🕨 💽 • Google | ٩   |
| SOLF                                                                                                    | РΗΥ                                             |                                                                                                    |       | DataE          | dge |
|                                                                                                    |                                                 | Remote replicati                                                                                                    |       |                |     |
| Hain Gengt<br>Sarang Satting<br>Sarang Satting<br>Sarang Satting<br>Sarang Satting<br>Satting<br>Satting<br>Satting<br>Califord<br>Califord<br>Califord<br>Califord<br>Califord<br>Satting<br>Access Hanager<br>Satting<br>Satting<br>Access Hanager | iocal reglication<br>Remote reglication         | <ul> <li>Monday</li> <li>Tuaday</li> <li>Wadneday</li> <li>Hourday</li> <li>Thourday</li> <li>Thourday</li> <li>Stunday</li> <li>Sunday</li> </ul> | apply |                |     |
|                                                                                                    | new<br>back                                     |                                                                                                    |       |                |     |
| Shutdown System<br>System Reboot<br>Power Down                                                                                                    |                                                 |                                                                                                    |       |                |     |

#### 10.5 Wzorce replikacji.

Aby określić wzorce brane pod uwage przy tworzeniu listy plików w czasie replikacji należy wskazać wybrane zadanie w menu Replication Manager i użyć opcji "Exclude list".

#### Przykład:

+ \*.exe - weź pod uwagę tylko pliki z rozszerzeniem .exe

- \*.\* - pomiń wszystkie pliki

Zmiany należy zatwierdzić przyciskiem "apply".

#### 10.6 Status replikacji.

Aby wyświetlić status z ostatniego wykonania zadania replikacji należy wskazać je w menu Replication Manager i użyć opcji "Last log".

### 11.0 Sesje.

#### 11.1 Lista aktywnych połączeń.

Aktualna lista połączeń dostępna jest w menu "Session Manager".

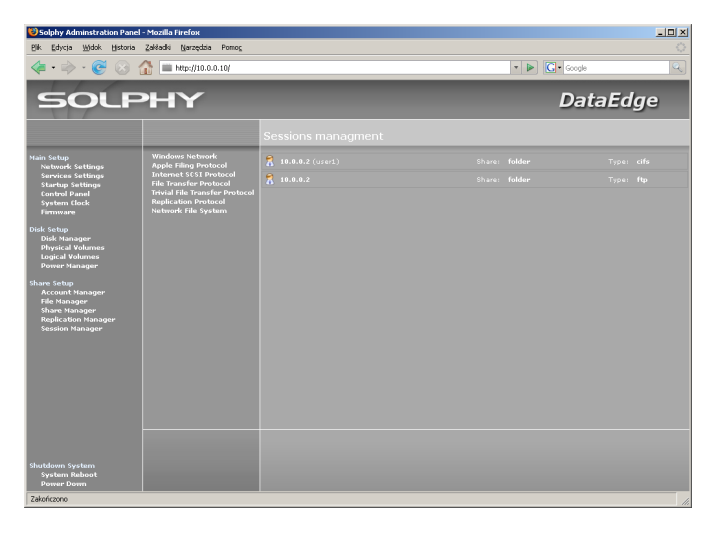

#### 11.2 Zamykanie wybranych połączeń.

Aby zamknąć wybrane połączenie należy wskazać je w menu Session Manager i użyć opcji "Close connection".

| 🦛 • 🔿 • 🧭 😣                                                                                                    | 10.0.0.10/                                                                                                    |                                                              | * 🕨 💽 • G | oogle   |
|----------------------------------------------------------------------------------------------------|----------------------------------------------------------------------------------------------------|--------------------------------------------------------------|-----------|---------|
| SOLPHY                                                                                                    |                                                                                                    |                                                              | E         | ataEdge |
|                                                                                                    |                                                                                                    |                                                              |           |         |
| chain Salay<br>Sarakas Saltaga<br>Sarakas Saltaga<br>Sarakas Saltaga<br>Sarakas Saltaga<br>Sarakas Saltaga<br>Sarakas Chais<br>Sarakas Chais<br>Sarakas Chais<br>Data Salta<br>Chais Salta<br>Chais | Windows Network<br>Apple Hing Meta-<br>tion of Collection<br>Internet for Deviced<br>Provid File Transfer Portboard<br>Tradit Site Transfer Portboard<br>Regle atom Portboard<br>Network foll Syntax | Aratholis episons<br>Aratholis episons<br>Cheen commentation |           |         |
| hutdown System<br>System Raboot<br>Damen Domen                                                                                                    |                                                                                                    |                                                              |           |         |

### 12.0 Wyłączanie.

#### 12.1 Wyłączanie urządzenia.

Aby wyłączyć urządzenie należy użyć opcji "Power Down" z menu głównego.

| Bik Edycja Widok Historia Zakładki Narz                                                                                                    | dzia Pomog                 |                                                                                                    |                |     |
|----------------------------------------------------------------------------------------------------|----------------------------|----------------------------------------------------------------------------------------------------|----------------|-----|
| < • 🔿 • 🧭 🛞 🏠 💻 http://                                                                                                    | 10.0.0.10/                 |                                                                                                    | 🔹 🕨 💽 • Google | 9   |
| Solphy Administration Panel                                                                                                    | Solphy Adminstration Panel |                                                                                                    |                |     |
| SOLPHY                                                                                                    |                            |                                                                                                    | DataE          | dge |
|                                                                                                    | Status Summary             |                                                                                                    |                |     |
| Hanh Selap<br>Nachovák statings<br>Sachovák Statings<br>Canhard Janus<br>Johnson Hank<br>Markel Markan<br>Markan<br>Marka |                            | Solyty Data Edge<br>D42515(2018)0001<br>2.3.5<br>Roomy<br>Roomy<br>Ro |                |     |
| Shutdown System<br>System Raboot<br>Power Down                                                                                                    |                            |                                                                                                    |                |     |

#### 12.2 Ponowne uruchomienie urządzenia.

Aby uruchomić ponownie urządzenie należy użyć opcji "System Reboot" z menu głównego.

# **SOLPHY<sup>®</sup>**

### **Advanced Storage Solutions**

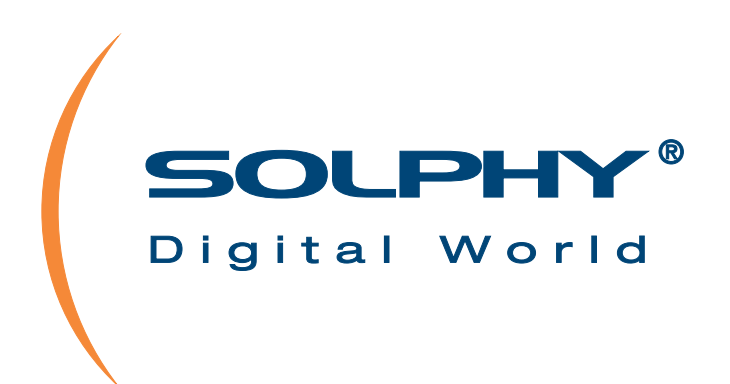

kontakt 🖲

www.solphy.com

ul. Gen. Bora-Komorowskiego 98 80-377 Gdańsk office@solphy.com tel.: (+48) 58 552 52 61, (+48) 58 552 52 64, (+48) 58 552 52 65 fax: (+48) 58 552 53 32

Solphy nie odpowiada za ewentualne pomyłki w druku.

Solphy, Solphy Logo są zarejestrowanymi znakami towarowymi firmy Solphy. Microsoft i Windows są zarejestrowanymi znakami Microsoft Corporation. Novell i NetWare są zarejestrowanymi znakami Novell Corporation. Te, jak i pozostałe znaki towarowe użyte są wyłącznie w celach informacyjnych.